# **Exercise 2. Building a Base Dataset of the San Marcos Basin**

## GIS in Water Resources Fall 2012

Prepared by David R. Maidment and David G. Tarboton

- Goals of the Exercise
- Computer and Data Requirements
- <u>Procedure for the Assignment</u>
  - 1. Getting started
  - 2. Selecting the Watersheds in the San Marcos Basin
  - 3. Creating a San Marcos Basin Boundary
  - 4. Soil information for the San Marcos Basin
  - 5. <u>Selecting the San Marcos Flowlines</u>
  - 6. Adding Attributes to the Flowlines
  - 7. Creating a Point Feature Class of Stream Gages
  - 8. Overlaying the Edwards Aquifer
- Summary of items to be turned in

#### **Goals of the Exercise**

This exercise is intended for you to build a base data set of geographic information for a watershed using the San Marcos Basin in South Texas as an example. The base dataset comprises watershed boundaries and streams from the National Hydrography Dataset Plus (NHDPlus) and soils from the SSURGO soils database. A geodatabase is created to hold all these primary data layers. In addition, you will create a point Feature Class of stream gage sites by inputting latitude and longitude values for the gages in an Excel table that is added to ArcMap and the geodatabase. You also compare the locations of the San Marcos basin surface boundaries, and the Edwards aquifer subsurface boundaries.

#### **Computer and Data Requirements**

To complete this exercise, you'll need to run ArcGIS 10.1 from a PC. You will download map packages of hydrologic and soils information to do this exercise from ArcGIS Online. If you have trouble accessing these packages, there is a backup at <a href="http://www.caee.utexas.edu/prof/maidment/giswr2012/Ex2/Ex2Data.zip">http://www.caee.utexas.edu/prof/maidment/giswr2012/Ex2/Ex2Data.zip</a>

NHDPlus data for the United States that can be downloaded over the internet: <u>http://www.horizon-systems.com/nhdplus/</u> The current status of available information is depicted in this map:

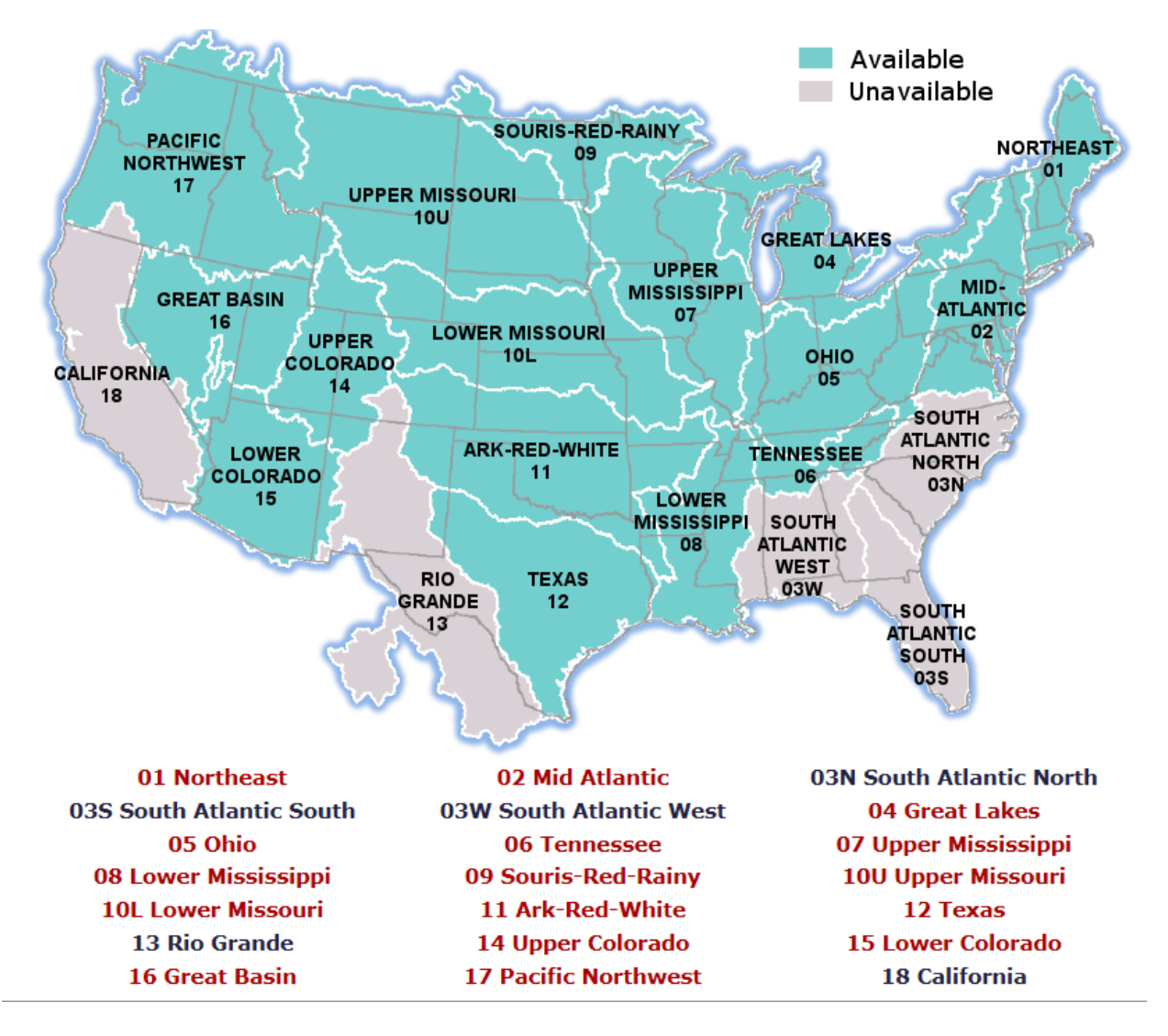

In this instance, we need information from Water Resource Region 12 that covers most of Texas. We are going to use information from the **NHDSnapshot**, **NHDPlusAttributes**, and **WBDSnapshot** datasets.

http://www.horizon-systems.com/NHDPlus/NHDPlusV2\_12.php

| FTP | NHDPlusV21_TX_12_NHDPlusAttributes_03.7z     |
|-----|----------------------------------------------|
| FTP | NHDPlusV21_TX_12_NHDPlusBurnComponents_02.7z |
| FTP | NHDPlusV21_TX_12_NHDPlusCatchments_01.7z     |
| FTP | NHDPlusV21_TX_12_NHDSnapshot_02.7z           |
| FTP | NHDPlusV21_TX_12_VogelExtension_01.7z        |
| FTP | NHDPlusV21_TX_12_VPUAttributeExtension_02.7z |
| FTP | NHDPlusV21_TX_12_WBDSnapshot_01.7z           |

The needed files can be accessed as a Map Package called **Region12NHDPlus** that is indexed by the tag **giswr2012ex2** in ArcGIS Online. Make sure when you search for this, that you have "**Show:All Content**" rather than Show: Web Content Only in ArcGIS Online.

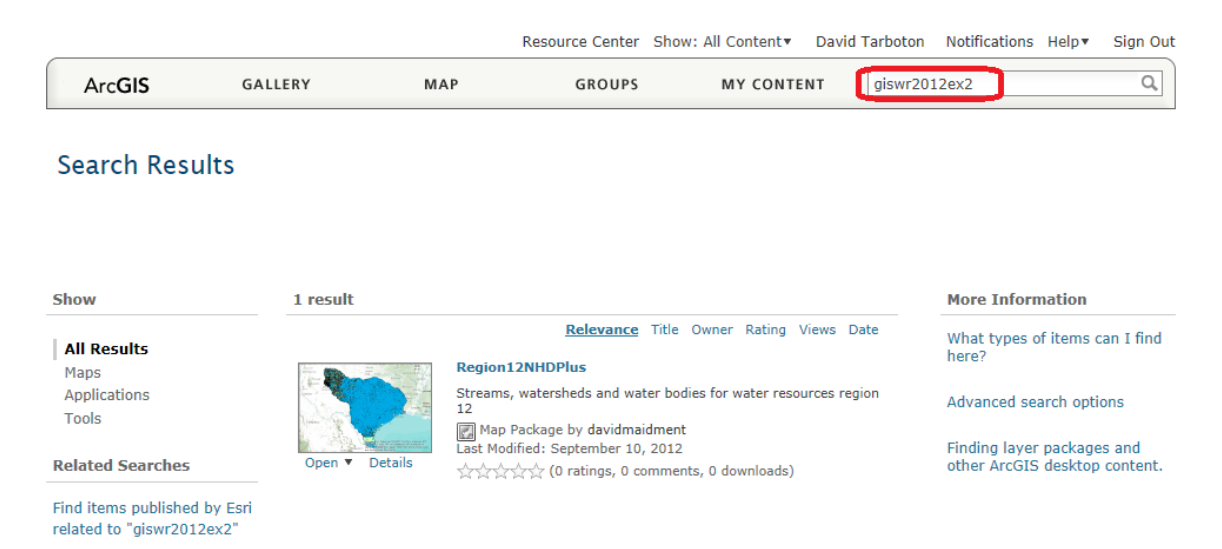

# **Procedure for the Assignment**

## **Getting Started**

We'll begin by getting the input data for Water Resource Region 12, and creating a new, empty geodatabase into which you'll put data for the San Marcos basin, which is a small drainage area within this region.

Once you have located the map package **Region12NHDPlus** in ArcGISOnline using the tag **giswr2012ex2** open it in ArcGIS

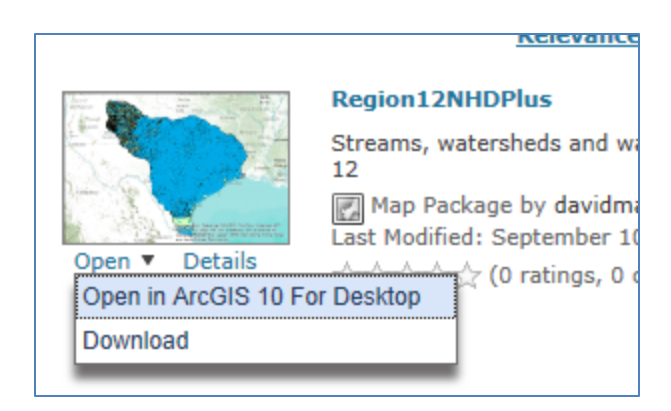

and you should see a display like this

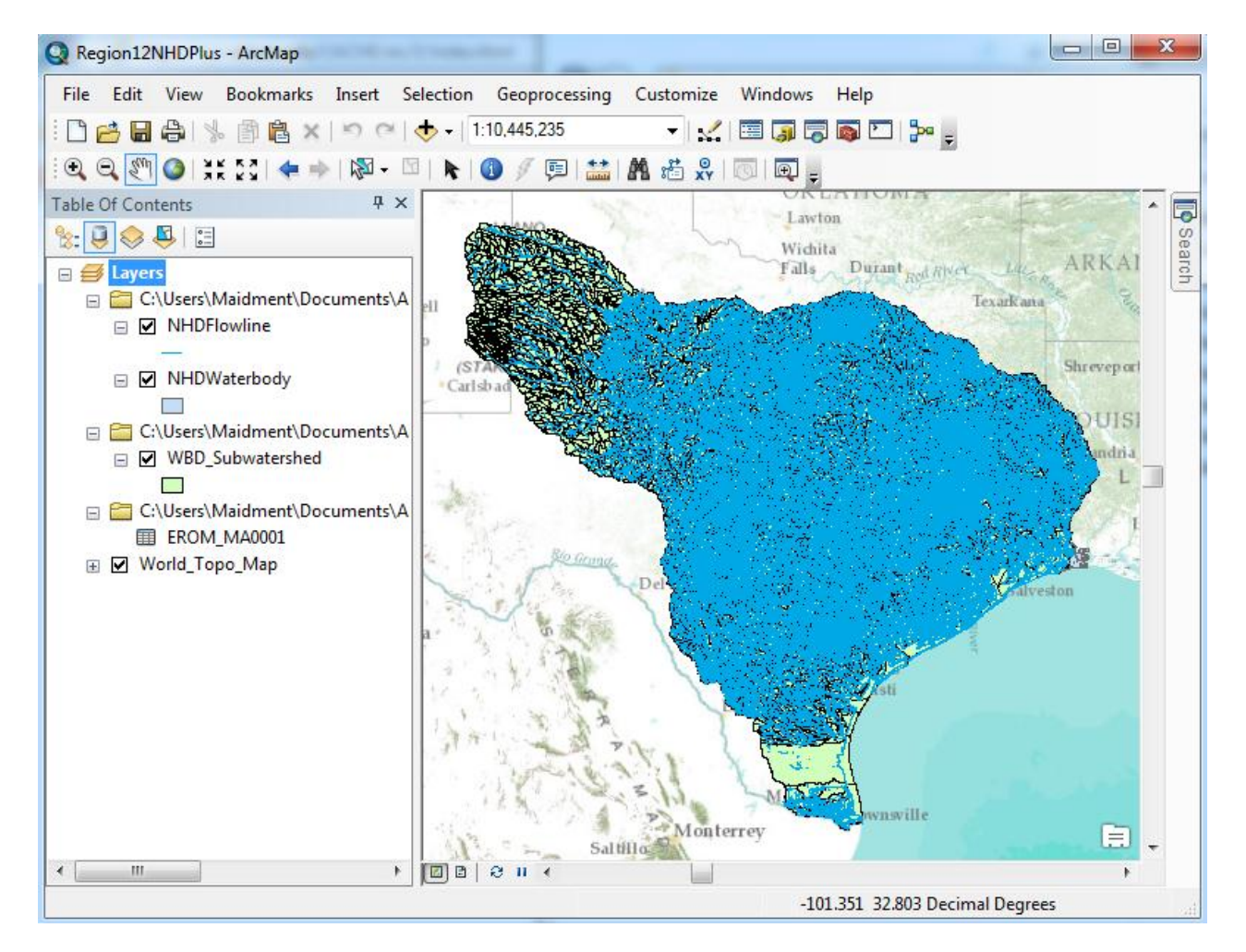

From ArcMap, open **ArcCatalog**, navigate through **Folder Connections** to a place where you want to have a workspace,

| 2                                       | Catalog                              | ₽× |      |
|-----------------------------------------|--------------------------------------|----|------|
| S ~ ~ ~ ~ ~ ~ ~ ~ ~ ~ ~ ~ ~ ~ ~ ~ ~ ~ ~ | ← ▼ 今 🏠 🖓   🏭 ▼   😂   🐮   🗄          |    | Sea  |
| }                                       | Location: 🚺 New File Geodatabase.gdb | •  | arch |
| مر ا                                    | 🗉 ன Home - Region12NHDPlus\V101      | *  | 1    |
| ~~~~~~~~~~~~~~~~~~~~~~~~~~~~~~~~~~~~~~~ | 🖃 💼 Folder Connections               |    | 0    |
| i č Z '                                 | 🖃 🚝 C:\                              |    | atal |
| l                                       | 🗄 🚞 229594462e9b88b8ece598           |    | g    |
| $\sim$                                  | 🗄 🚞 Applied Hydrology                |    |      |
| 2 - C                                   | 🗄 🧮 AWRA2012                         |    |      |
| - lan                                   | ⊞                                    |    |      |
| 7.4                                     | 🗄 🛅 CUAHSI                           |    |      |
| < · ·                                   | 🕀 🧮 database                         |    |      |
| 4                                       | 🖽 🛅 database - Copy                  |    |      |

and create a new File Geodatabase:

|            | Folder              |              | Þ      | Сору        |   |
|------------|---------------------|--------------|--------|-------------|---|
| Ū          | File Geodatabase    |              | Ê      | Paste       |   |
|            | Personal Geodatabas | e            | x      | Delete      |   |
|            | Database Connection | New File Geo | datab  | ase         | 1 |
| <b>a</b>   | ArcGIS Server Conne | Create a new | file g | eodatabase. |   |
| $\diamond$ | Layer               | _            |        | New         | • |

And call this **SanMarcos.**gdb. Within this, create a new **Feature Dataset** 

| Ъ   | Feature Dataset    |         |       | New                |         |
|-----|--------------------|---------|-------|--------------------|---------|
|     | Feature Class      |         |       | Import             | _       |
|     | Table              | New Fea | ature | Dataset            | 1       |
|     | View               | Create  | a nev | / feature dataset. | Service |
| 뮵   | Relationship Class |         |       | Item Description   | 1       |
|     | Raster Catalog     |         |       | Properties         |         |
| ann |                    |         |       | . topeneoin        |         |

and call it BaseData

| New Feature D | ataset   | 12 | × |
|---------------|----------|----|---|
| Name:         | BaseData |    |   |
|               |          |    |   |
|               |          |    |   |

choose a Geographic Coordinate System

| New Feature Dataset                                                                                                    | X |
|----------------------------------------------------------------------------------------------------|---|
| Choose the coordinate system that will be used for XY coordinates in this data.<br>Geographic coordinate systems use latitude and longitude coordinates on a spherical mode<br>of the earth's surface. Projected coordinate systems use a mathematical conversion to<br>transform latitude and longitude coordinates to a two-dimensional linear system. | 4 |
| Type here to search 🔹 🍳 🔊 🛛 😴 🛧                                                                                                    |   |
| Favorites                                                                                                    |   |
| 🕀 🧮 Geographic Coordinate Systems                                                                                                    |   |
| Projected Coordinate Systems                                                                                                    |   |
| 🗄 🧮 Layers                                                                                                    |   |

within North America,

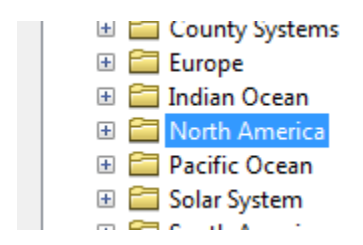

select the NAD83 coordinate system

| New Feature Dataset                                                                                                    | X                  |
|----------------------------------------------------------------------------------------------------|--------------------|
| Choose the coordinate system that will be used for XY coordinates in this data.<br>Geographic coordinate systems use latitude and longitude coordinates on a spherio<br>of the earth's surface. Projected coordinate systems use a mathematical conversio<br>transform latitude and longitude coordinates to a two-dimensional linear system. | cal model<br>on to |
| 🏹 🕶 🛛 Type here to search 🔹 🍳 🔬 🛛 🚭 💌 🔆                                                                                                    |                    |
| Mexican Datum of 1993                                                                                                    | *                  |
| NAD 1927 (CGQ77) NAD 1927 (Definition 1976)                                                                                                    |                    |
| MAD 1983<br>MAD 1983 (2011)                                                                                                    | E                  |
| NAD 1983 (CORS96)     NAD 1983 (CSRS)                                                                                                    |                    |
| NAD 1983 (NSRS2007)     NAD 1982 HAPN                                                                                                    | -                  |
| Current coordinate system:                                                                                                    |                    |
| GCS_North_American_1983<br>WKID: 4269 Authority: EPSG                                                                                                    | *                  |
| Angular Unit: Degree (0.0174532925199433)<br>Prime Meridian: Greenwich (0.0)<br>Datum: D_North_American_1983<br>Spheroid: GRS_1980<br>Semimajor Axis: 6378137.0<br>Semiminor Axis: 6356752.314140356<br>Inverse Flattening: 298.257222101                                                                                                    |                    |

Hit **Next**, and **Next** again to bypass having a Vertical Coordinate system, and then **Finish** to complete creating the Feature Dataset, leaving the tolerance information at the default values.

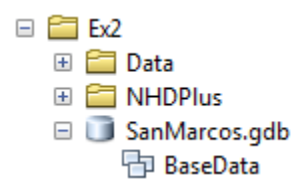

This **BaseData** feature dataset within the **SanMarcos** geodatabase will hold the data that you create for the San Marcos Basin.

## Selecting the Watersheds in the San Marcos Basin

Turn off all the layers except the Watershed Boundary Dataset (WDB\_Subwatershed)

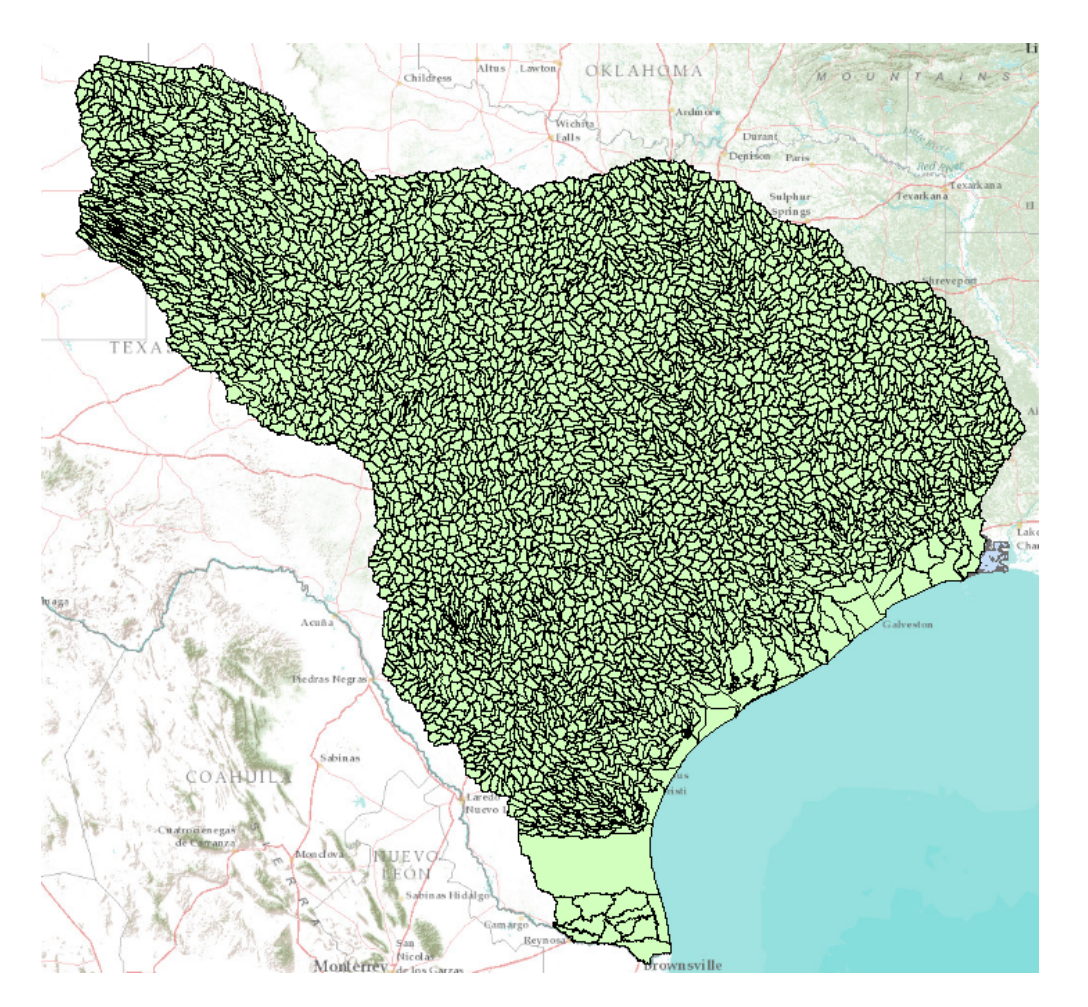

Let's zoom into the San Marcos basin.

We want all the HUC12 subwatersheds that lie within the San Marcos subbasin, which has a HUC8 value of  $[HUC_8 = 12100203]$ .

Open the Attribute Table of the Watershed Boundary Dataset (WDB\_Subwatershed)

| Tab | ole     |           |          |            |                    |       | ×        |
|-----|---------|-----------|----------|------------|--------------------|-------|----------|
| °   | - 1     | 🖥 🕶   🍢 🍢 | y 🖸 🖓    | ×          |                    |       |          |
| wb  | dhu 12_ | a_tx      |          |            |                    |       | ×        |
|     | FID     | Shape *   | HUC_8    | HUC_10     | HUC_12             | ACRES | NCONTI 🔨 |
| Þ   | 0       | Polygon   | 11140102 | 1114010201 | 111401020104       | 23120 |          |
|     | 1       | Polygon   | 11140102 | 1114010201 | 111401020105       | 16690 |          |
|     | 2       | Polygon   | 11090201 | 1109020107 | 110902010702       | 13281 |          |
|     | 3       | Polygon   | 11090201 | 1109020106 | 110902010605       | 23942 |          |
|     | 4       | Polygon   | 11090201 | 1109020107 | 110902010704       | 29714 |          |
|     | 5       | Polygon   | 11090201 | 1109020107 | 110902010706       | 35369 |          |
|     | 6       | Polygon   | 11090201 | 1109020106 | 110902010608       | 31001 |          |
|     | 7       | Polygon   | 11090201 | 1109020107 | 110902010705       | 25635 |          |
|     | 8       | Polygon   | 11090201 | 1109020105 | 110902010507       | 32116 | ×        |
| <   |         |           |          |            |                    |       | >        |
| Ŀ   | • •     | 1         | > >I [   | 🔲 🗐 (0 out | t of 7410 Selected | i)    |          |
| wb  | odhu 12 | _a_tx     |          |            |                    |       |          |

At the top left corner of the Table, click on the Select by Attributes tool

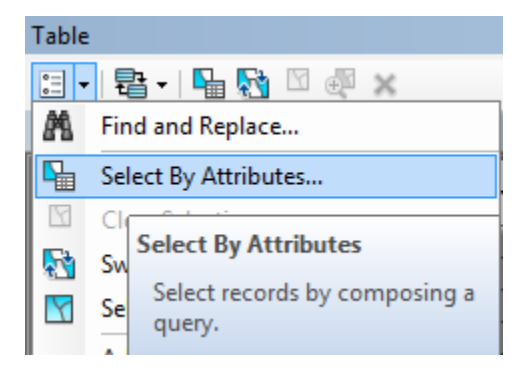

Click on "HUC8", "=", **Get Unique Values** and then type 12100203 in the **Go To** box, double click on the resulting '12100203' to form the expression

## "HUC\_8" = '12100203'

In the selection window. Be careful about how you do this since the form of the expression is important. Click **Apply** and **Close** the Select by Attributes window.

| Select by Attributes                                                                           |
|------------------------------------------------------------------------------------------------|
| Enter a WHERE clause to select records in the table window.<br>Method : Create a new selection |
| "FID"<br>"OBJECTID"<br>"HUC_8"<br>"HUC_10"<br>"HUC_12"                                         |
| $\begin{array}{c ccccccccccccccccccccccccccccccccccc$                                          |
| Is Get Unique <u>V</u> alues <u>G</u> o To:                                                    |
| "HUC_8" = '12100203'                                                                           |
| Cl <u>e</u> ar Verif <u>y</u> <u>H</u> elp Loa <u>d</u> Sa <u>v</u> e<br>Apply Close           |

You'll see that this selects 32 of the HUC-12 Subwatersheds that lie within the San Marcos basin (one HUC-8 Subbasin). If you hit the **Selected** button at the bottom of the Table, you'll see the selected records, and also their highlighted images in the map.

| Ta | ble    |            |          |          |                  |              |       |          | EAG  | XHXX    | RAKO       |
|----|--------|------------|----------|----------|------------------|--------------|-------|----------|------|---------|------------|
| 0  | - E    | a -   🖣 🧏  | 🦌 🖸 🕀 🗙  |          | ⊕ <sup>™</sup> × |              |       |          |      |         |            |
| W  | BD_Suk | owatershed |          |          |                  |              |       | ×        |      | 和我      | <b>医</b> 数 |
| Г  | FID    | Shape *    | OBJECTID | HUC_8    | HUC_10           | HUC_12       | ACRES | NCONTR 🔺 | RM   |         | 代表         |
| F  | 23     | Polygon    | 122319   | 12100203 | 1210020304       | 121002030406 | 31225 |          | 19th | 和私告     | 885-574    |
|    | 259    | Polygon    | 123522   | 12100203 | 1210020305       | 121002030504 | 36726 |          |      | 1732/07 | n de c     |
|    | 294    | Polygon    | 123617   | 12100203 | 1210020305       | 121002030503 | 32568 |          | 1220 | 王子说     |            |
|    | 303    | Polygon    | 123635   | 12100203 | 1210020304       | 121002030410 | 22111 |          | 202  | 10      | YE         |
|    | 308    | Polygon    | 123640   | 12100203 | 1210020305       | 121002030501 | 36224 |          | a de | REZERT  |            |
|    | 320    | Polygon    | 123663   | 12100203 | 1210020304       | 121002030408 | 11095 |          | 120  |         | 34-25      |
|    | 335    | Polycon    | 123716   | 12100203 | 1210020303       | 121002030307 | 17548 |          | 教室   | ANA A   |            |
|    |        | 1          |          | _        |                  |              |       | •        |      | HAGAARD | 教役法        |
| 1  | • •    | 1          | ▶ н   📕  | 🔲 (32 o  | ut of 4158 Sel   | ected)       |       |          | XX.  | 9 DA    |            |
| W  | /BD_Su | bwatershed | J        |          |                  |              |       |          | 客    |         | 教室の        |

Use Selection/Zoom to Selected Features:

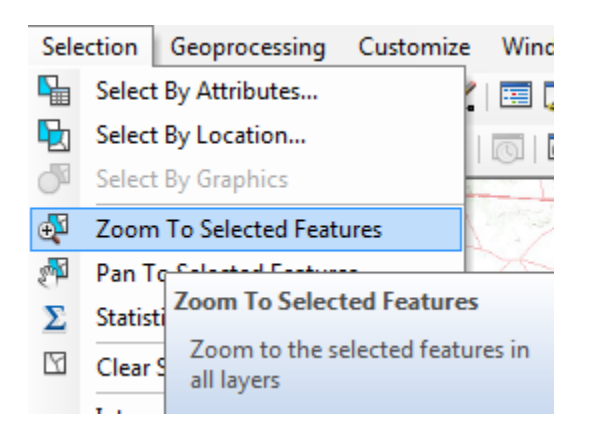

Close the **WBD\_Subwatershed** table to get it out of the way. Right Click on the watersheds layer (**WBD\_Subwatershed**) and select **Data/Export Data** to produce a new Feature Class.

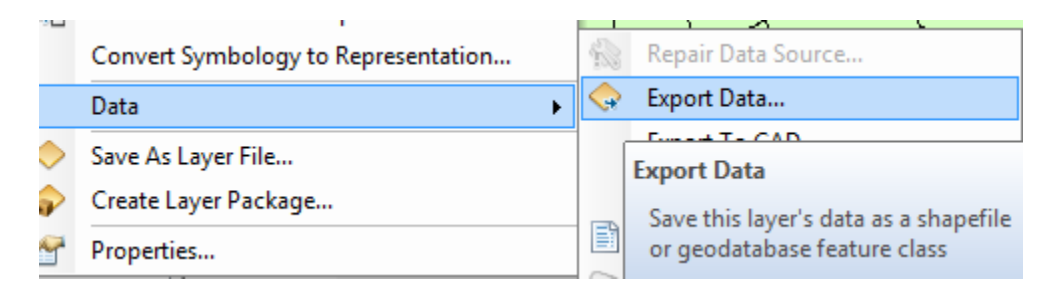

Be sure to navigate to where you established the SanMarcos geodatabase earlier and don't just accept the default geodatabase presented to you, which is somewhere deep in the file system that you may never find again! Browse inside the SanMarcos geodatabase you created to the **BaseData** Feature dataset and name this new feature class as **Watershed** and click **Save**. (Note that you may have to change the Save as Type to File and Personal Geodatabase feature classes).

| Saving Data   | -                                 |               | x         |
|---------------|-----------------------------------|---------------|-----------|
| Look in: 🕒    | BaseData 💌                        | 📤 🏠 🐻 🗰 •     | - 🔛 🖆 🗊 📦 |
|               |                                   |               |           |
| Name:         | Watershed                         |               | Save      |
| Save as type: | File and Personal Geodatabase fea | ature classes | ▼ Cancel  |

At the next screen click OK

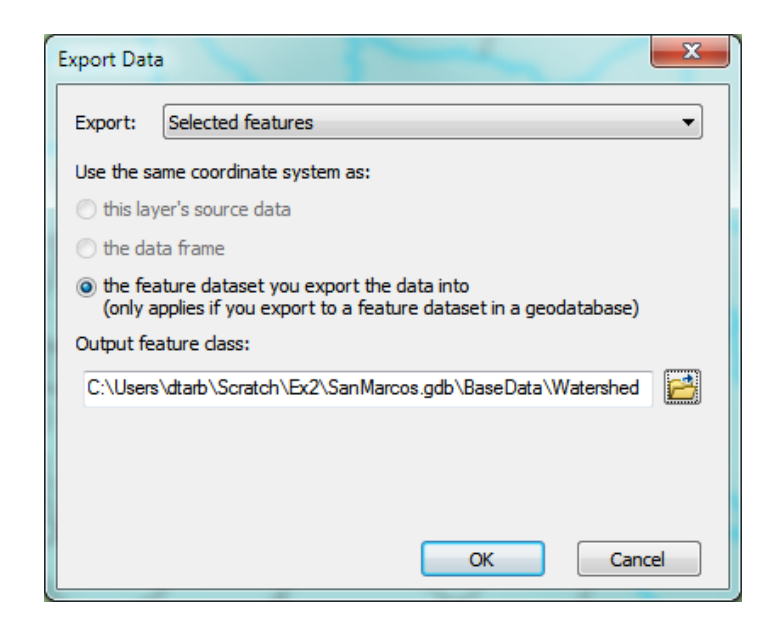

You will be prompted to whether add this theme to the Map, click **Yes**. In ArcMap, Use **Selection/Clear Selected Features** to clear the selection you just made.

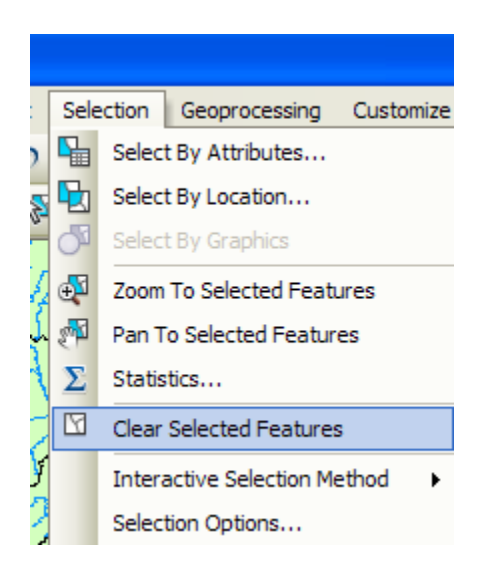

And then Zoom to Layer to focus in on your selected Watersheds. You can click off the little check mark by the **WBD\_Subwatershed** layer and **Basemap** so that you just see the watersheds displayed.

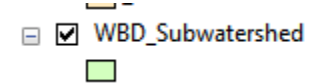

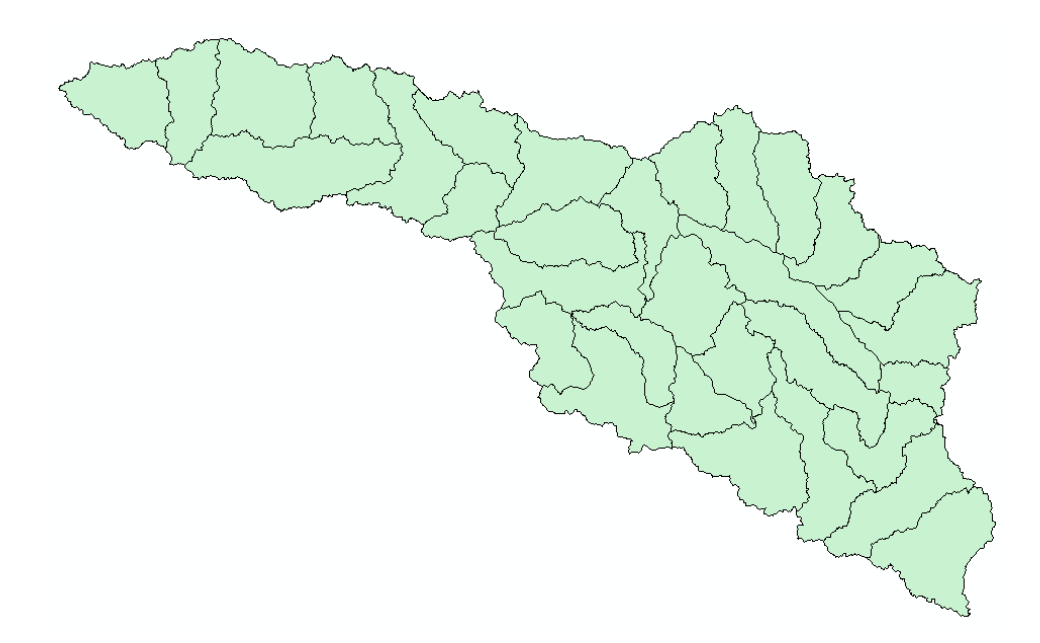

Lets make our basin a bit more interesting. Right click on the Watershed feature class, and select Properties/Symbology. Select Categories Unique values and use HUC-10 as the Value Field, hit Add All Values to give each HUC-10 watershed a different color. Hit **Apply** and **OK** to get this color scheme applied to the map.

| ieneral   Source   Sele   | ction Disp  | ay Symbology                                      | Fields  | Definition Query Label         | s   Joins & Relates | Time HTML Po |
|---------------------------|-------------|---------------------------------------------------|---------|--------------------------------|---------------------|--------------|
| now:                      | •           |                                                   |         |                                |                     |              |
| Features                  | Draw c      | ategones usin                                     | g uniqu | e values of one field.         |                     | import       |
| Categories                | Value F     | eld                                               |         | Color Ramp                     |                     |              |
| ···· Unique values        | HUC_1       | 0                                                 |         |                                |                     | -            |
| Unique values, man        | y l         |                                                   |         |                                |                     |              |
| ····· Match to symbols in | a<br>Symbol | Value                                             |         | label                          | Count               |              |
| Quantities                | Jymbor      | Value                                             |         | Laber                          | Count               |              |
| Charts                    |             | <pre>_<all other="" pre="" value<=""></all></pre> | s>      | <all other="" values=""></all> | 0                   |              |
| Multiple Attributes       |             | _ <heading></heading>                             |         | HUC_10                         | 32                  |              |
|                           |             | 1210020301                                        |         | 1210020301                     | 5                   |              |
|                           |             | 1210020302                                        |         | 1210020302                     | 5                   |              |
|                           |             | 1210020303                                        |         | 1210020303                     | 8                   |              |
| <                         |             | 1210020304                                        |         | 1210020304                     | 10                  | +            |
|                           | 8           | 1210020305                                        |         | 1210020305                     | 4                   |              |
| 1 5 10                    |             |                                                   |         |                                |                     |              |
|                           |             |                                                   |         |                                |                     |              |
|                           |             |                                                   |         |                                |                     |              |
|                           |             |                                                   |         |                                |                     |              |
| سو ب                      | Add All     | Values Add V                                      | alues   | Remove                         | nove All Adva       | anced •      |

Lets focus on the Watersheds feature class by turning off the display of the other feature classes using the check box in the Table of Contents.

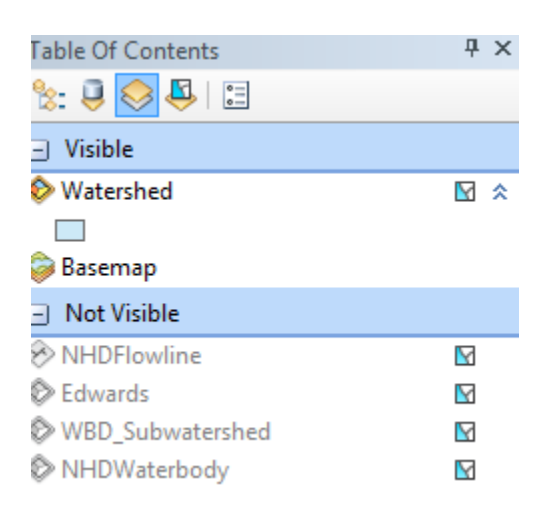

And you'll get this nicely colored map of the watersheds and subwatersheds of the San Marcos basin.

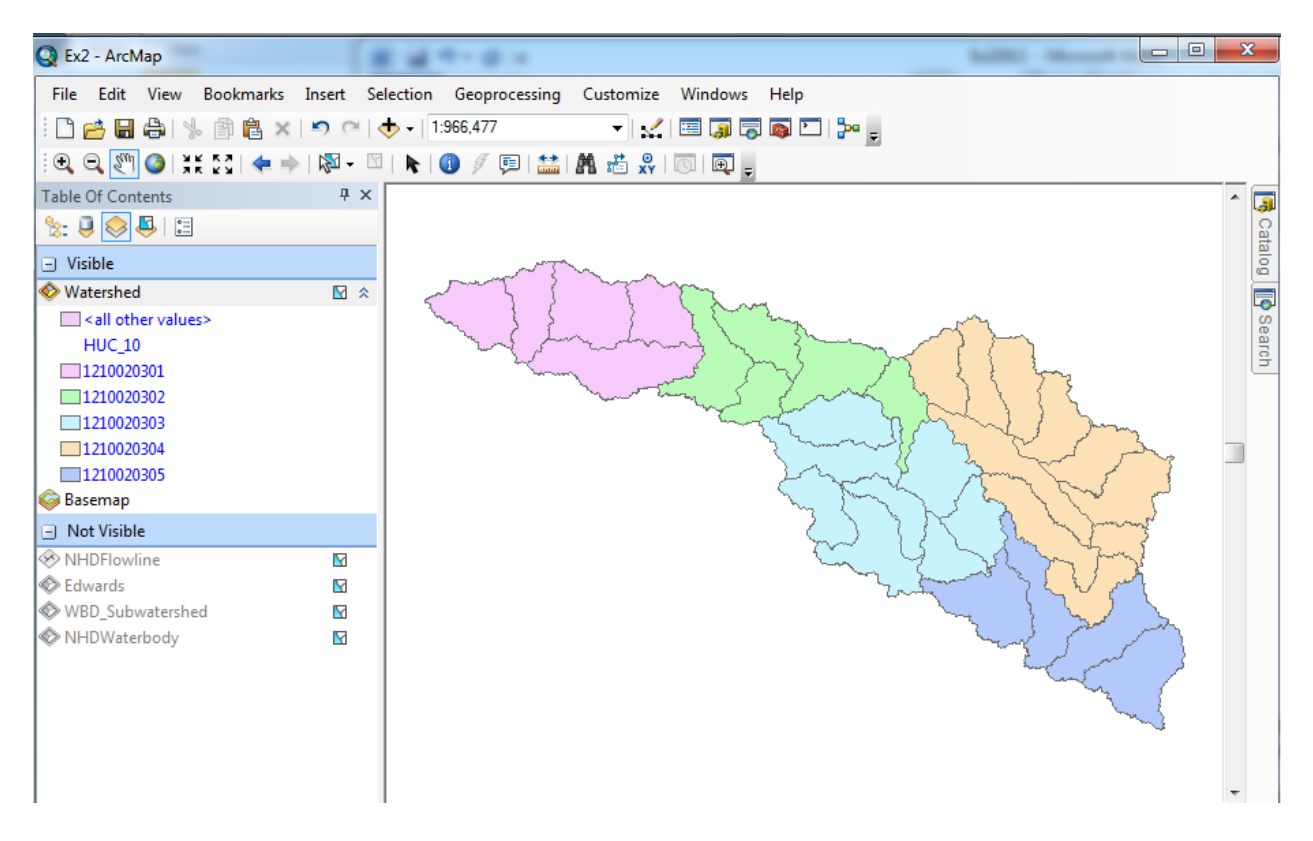

Notice that the 32 HUC-12 *subwatersheds* have been grouped into five *watersheds* within the San Marcos *subbasin* (I am here using the Watershed Boundary Set nomenclature to refer to the drainage area hierarchy in its formal sense).

Select the **Identify** tool, go up near the top of the San Marcos Basin, and click on one of the HUC-12 subwatersheds. You'll see its attributes pop up. Notice the hierarchy of numbers for the HUC\_8, HUC\_10, and HUC\_12 attributes.

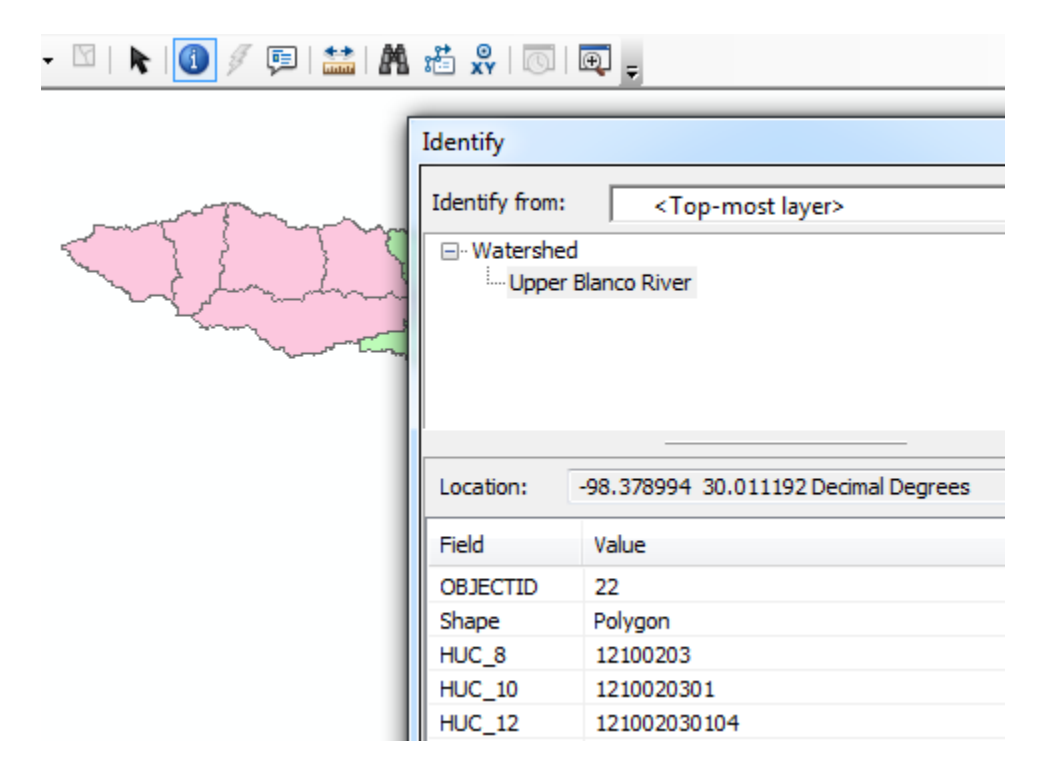

Use **File/Save As** to save your map file as Ex2.mxd with the new information that you've created (and to keep it distinct from the Map Document Region12NHDPlus.mxd opened from ArcGIS Online).

# Where is My Stuff

Right click on Watershed and select Propeties and select the Source tab. Notice that this Feature Class you created is in the BaseData Feature Dataset in the SanMarcos.gdb Geodatabase in the location where you created it.

| Copy         HU       Remove         1211       Open Attribute Table         1211       Joins and Relates         1211       Zoom To Layer         1211       Zoom To Make Visible         Visible Scale Range       Visible         Use Symbol Levels       Selection         Selection       Selection         Label Features       Joins Selection         Batt Features       Joins Conce         Edit Features       Joins Conce         Batt Source       File Condthham Seature (Jone)                                                                                                    |
|----------------------------------------------------------------------------------------------------|
| Hulk       Remove         1211       Open Attribute Table         1211       Joins and Relates         1211       Zoom To Layer         1211       Zoom To Make Visible         Lader Same       Fextent         Lader Symbol Levels       Selection         Selection       Selection         Label Features       Joins & Selection         WBD_5       Edit Features                                                                                                    |
| 1211       Open Attribute Table         1211       Joins and Relates         1211       Zoom To Layer         1211       Zoom To Make Visible         1211       Zoom To Make Visible         Selection       Visible Scale Range         Use Symbol Levels       Selection         Selection       Selection         1       Label Features         Edit Features       Selection         Edit Features       Selection         Selection       File Condetabase Selection                                                                                                    |
| 1211<br>1211       Joins and Relates       ↓         1211       Zoom To Layer         12121       Zoom To Make Visible         Call       Visible Scale Range         Visible Scale Range       ↓         Use Symbol Levels       Selection         Selection       ↓         Label Features       ↓         Edit Features       ↓         Label Features       ↓         Label Features       ↓                                                                                                    |
| 1211       Zoom To Layer         1211       Zoom To Layer         1211       Zoom To Make Visible         ≤ class       Visible Scale Range         ≤ class       Visible Scale Range         Label Features       Edited         C       Bottom:         22       Edited         C       Bottom:         22       Edited         C       Bottom:         22       Edited         C       Bottom:         22       Edited         C       Bottom:         23       Edit Features         C       Edited         C       Edited                                                                                                    |
| Image: Symbol Levels       Zoom To Make Visible         Image: Symbol Levels       Image: Symbol Levels         Image: Selection       Image: Selection         Image: Label Features       Image: Selection         Image: Label Features       Image: Selection                                                                                                    |
| Image: Selection in the selection in the se |
| Image: Construction of the symbol Levels     Image: Construction of the symbol Levels     Image: Construction of the symbol Levels       Image: Construction of the symbol Levels     Image: Construction of the symbol Levels     Image: Construction of the symbol Levels       Image: Construction of the symbol Levels     Image: Construction of the symbol Levels     Image: Construction of the symbol Levels       Image: Construction of the symbol Levels     Image: Construction of the symbol Levels     Image: Construction of the symbol Levels       Image: Construction of the symbol Levels     Image: Construction of the symbol Levels     Image: Construction of the symbol Levels       Image: Construction of the symbol Levels     Image: Construction of the symbol Levels     Image: Construction of the symbol Levels       Image: Construction of the symbol Levels     Image: Construction of the symbol Levels     Image: Construction of the symbol Levels       Image: Construction of the symbol Levels     Image: Construction of the symbol Levels     Image: Construction of the symbol Levels       Image: Construction of the symbol Levels     Image: Construction of the symbol Levels     Image: Construction of the symbol Levels       Image: Construction of the symbol Levels     Image: Construction of the symbol Levels     Image: Construction of the symbol Levels       Image: Construction of the symbol Levels     Image: Construction of the symbol Levels     Image: Construction of the symbol Levels       Image: Construction of the symbol Levels     Image: Construction of the s                                                                                                    |
| AC     Order Syndor Creation       0     Selection       1     Label Features       2     Edit Features                                                                                                    |
| Image: Selection     Selection       Image: Image: I                  |
| 2     Label Features       B     WBD_5       Edit Features     Edit Features                                                                                                    |
| B WBD S Edit Features                                                                                                    |
| EIE DEDUALADASE CEATURE LIASS                                                                                                    |
| Database: C:\Users\dtarb\Scratch\Ex2\SanMarcos.gdb                                                                                                    |
| Convert Features to Graphics Feature Dataset: BaseData                                                                                                    |
| Convert Symbology to Representation                                                                                                    |
| B 🗹 Wo Data - Geometry Type: Polygon                                                                                                    |
| Save As Layer File                                                                                                    |
| Cool clinates have ineasones. No                                                                                                    |
| Geographic Coordinate System: GCS_North_American_1983                                                                                                    |
|                                                                                                    |
| Layer Properties                                                                                                    |
| Display the properties of this layer                                                                                                    |

Now right click on NHDFlowline and select Propeties and select the Source tab. This is one of the layers from the Map Document Region12NHDPlus.mxd opened from ArcGIS Online. Notice that this is a Shapefile stored in your Documents\ArcGIS\Packages folder. This is where stuff goes when you download a map document from ArcGIS Online. This becomes important if you want to move your map document to another computer. This downloaded data will not go along with your map document automatically so its keeping needs to be managed.

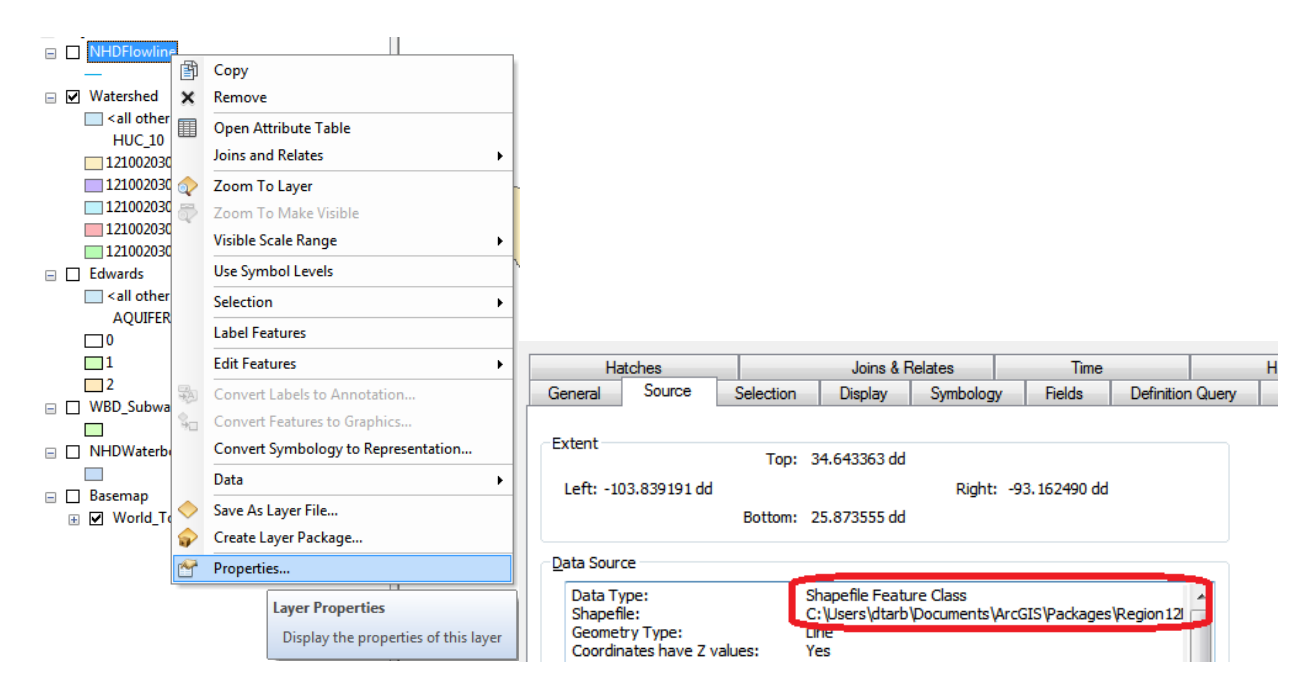

## **Creating a San Marcos Basin Boundary**

It is useful to have a single polygon that is the outline of the San Marcos Basin. Click on the **Search** button in ArcMap and within the Search box that opens up on the right hand side of the ArcMap display, click on **Tools** and then type **Dissolve**. You will see the autocomplete tool gives you several options and select **Dissolve** (**Data Management**)

| Search +                                                                                                    |  |  |  |  |  |
|----------------------------------------------------------------------------------------------------|--|--|--|--|--|
| < 🔶 🟠 🍣 🔚 👻 Local Search                                                                                                    |  |  |  |  |  |
| ALL Maps Data Tools<br>dissolve<br>Any Extent V                                                                             |  |  |  |  |  |
| Search returned 7 items                                                                                                    |  |  |  |  |  |
| Dissolve (Coverage) (Tool)<br>Creates a new coverage by merging adja<br>toolboxes\system toolboxes\coverage tool            |  |  |  |  |  |
| Dissolve (Data Management) (Tool)<br>Aggregates features based on specified at<br>toolboxes\system toolboxes\data manage    |  |  |  |  |  |
| Dissolve Network (Network Analyst) (<br>Creates a network dataset that minimizes<br>toolboxes\system toolboxes\network anal |  |  |  |  |  |

You'll see a **Dissolve** tool window appear. You can drag and drop the **Watershed** feature class from the Table of Contents into the **Input Features** area of this window. For the **Output Feature Class**, navigate to the BaseMap feature dataset and type **Basin** as the name. Click on **HUC\_8** as your **Dissolve\_Field**. This means that all Watersheds with the same HUC8 number (12100203) will be merged together. Hit Ok to execute the function.

| N Dissolve                                    |
|-----------------------------------------------|
| Input Features                                |
| Watershed                                     |
| Output Feature Class                          |
| C:\giswr2012\Ex2\SanMarcos.gdb\BaseData\Basin |
| Dissolve_Field(s) (optional)                  |
| OBJECTID_1                                    |
| OBJECTID                                      |
| V HUC_8                                       |
| HUC_10                                        |
| HUC_12                                        |
|                                               |

There'll be no apparent activity for a while and then you'll see some blue scrolling text at the bottom right and a pop up indicating completion and the Basin feature will appear.

Lets alter the map display to make the Basin layer just an outline. Click on the Symbol for the Basin

Basin layer and select **Hollow** for the shape, Green for the **Outline Color** and 2 for the **Outline Width**.

| Symbol  | Selector      |      |             |          |                | ? 🗙 |
|---------|---------------|------|-------------|----------|----------------|-----|
| Type he | ere to search |      | <b>v</b> Q  | . 🔝 🗄 -  | Current Symbol |     |
| Search: | All Styl      | es   | OReferenced | d Styles |                |     |
| ESRI    | I             |      |             | ^        |                |     |
|         |               |      |             |          |                |     |
| (       | Green         | Blue | Sun         |          | Fill Color:    |     |
| Г       |               |      |             |          | Outline Width: | 2   |
| ŀ       | Hollow        | Lake | Rose        |          | Outline Color: | •   |

And you'll get a very nice looking map of the San Marcos Basin with its constituent subdrainage areas.

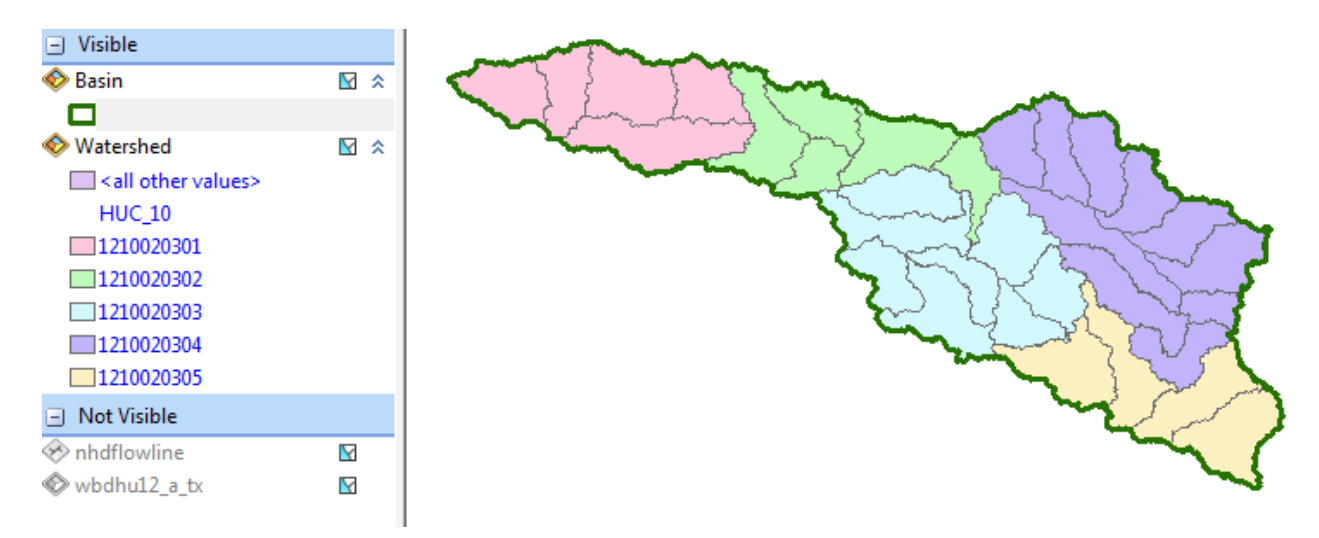

Click on the **Catalog** window in ArcMap and navigate to your **BaseData** feature dataset. Notice how you've now got the **Watershed** and **Basin** feature classes that you've just created stored inside it.

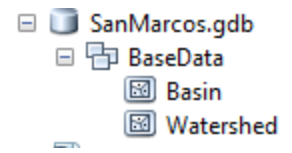

Save your ArcMap document to the file **Ex2Basin.mxd.** Note that this is a different name than used earlier, so you can retrieve the former configuration or this one separately. **Close ArcMap.** 

To be turned in: A screen capture of the San Marcos basin with its HUC-10 and HUC-12 watersheds and subwatersheds.

#### Soil Information for the San Marcos Basin

Go to the Hydro Resource Center on ArcGIS.com

<u>http://resources.arcgis.com/en/communities/hydro/</u> (Use the **Firefox** or **Chrome** browser as this application does not work properly in Internet Explorer). Scroll across the Gallery at the bottom of the page until you see the **SSURGO Data** map (left end of the Gallary ribbon below).

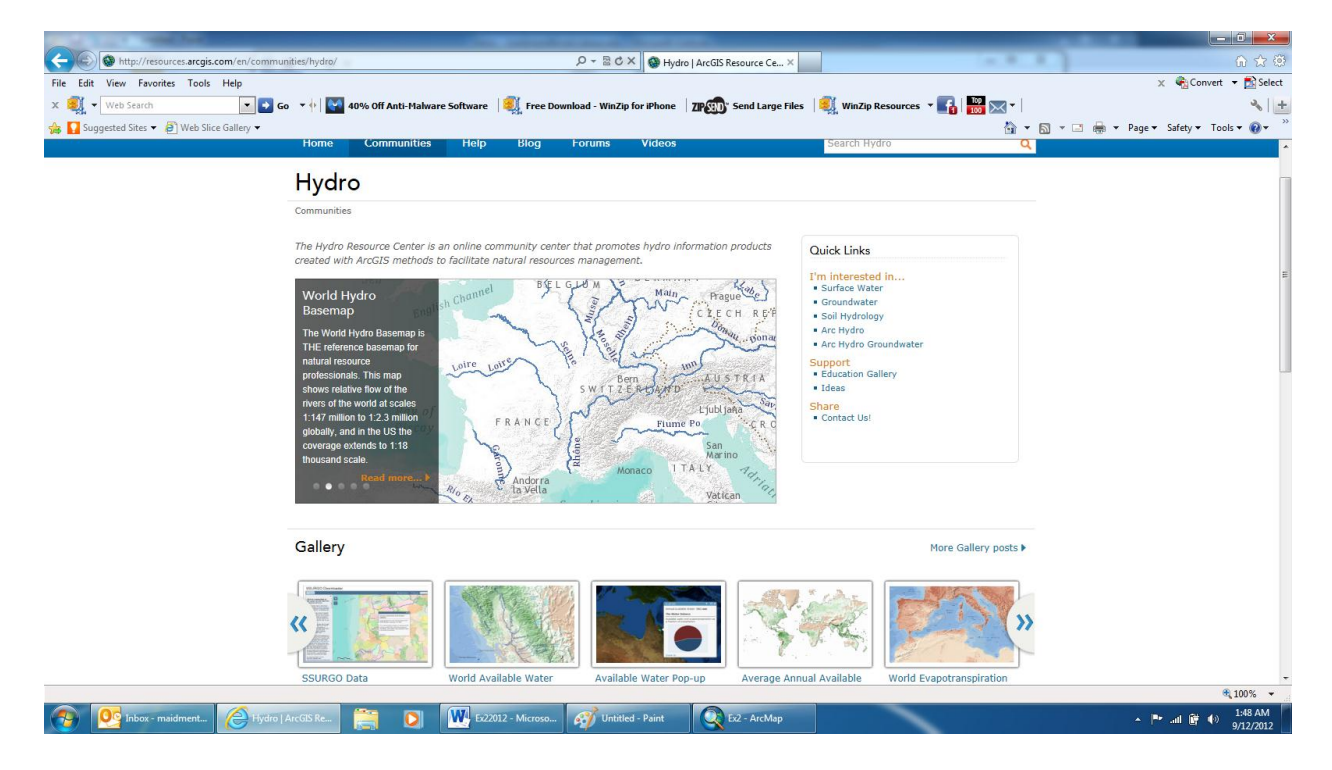

Open the SSURGO Data Downloader (beta) application

# SSURGO Data Downloader (beta)

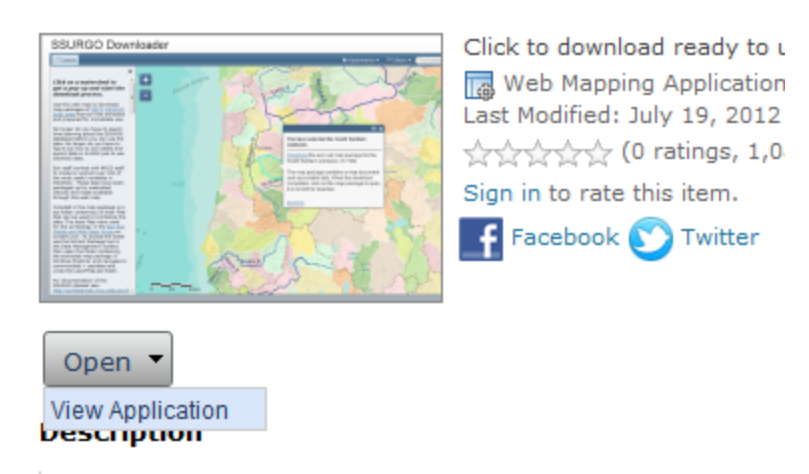

In the map that appears, enter San Marcos, Texas as the place to search in the top right corner

| 📫 Bo  | okmarks 🔻 | 👓 Shar | e 🔻 ( | san marcos, | , texas | Q     |
|-------|-----------|--------|-------|-------------|---------|-------|
| mdale | 19<br>19  |        |       |             | 1.      | Hay . |

Zoom back a bit and you'll see the San Marcos Basin. Pretty nice map!

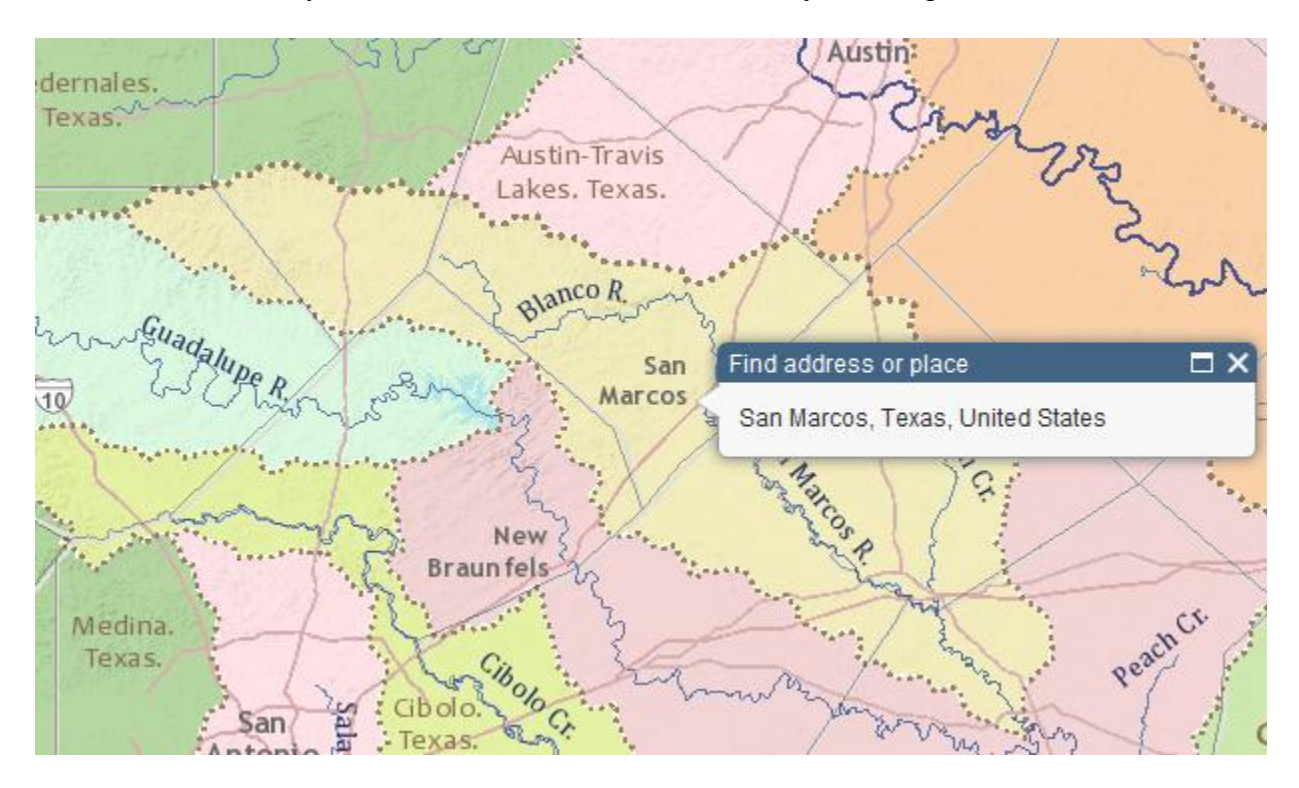

Click on the San Marcos Basin to highlight it, and select **Download** to get the soil map package for this basin

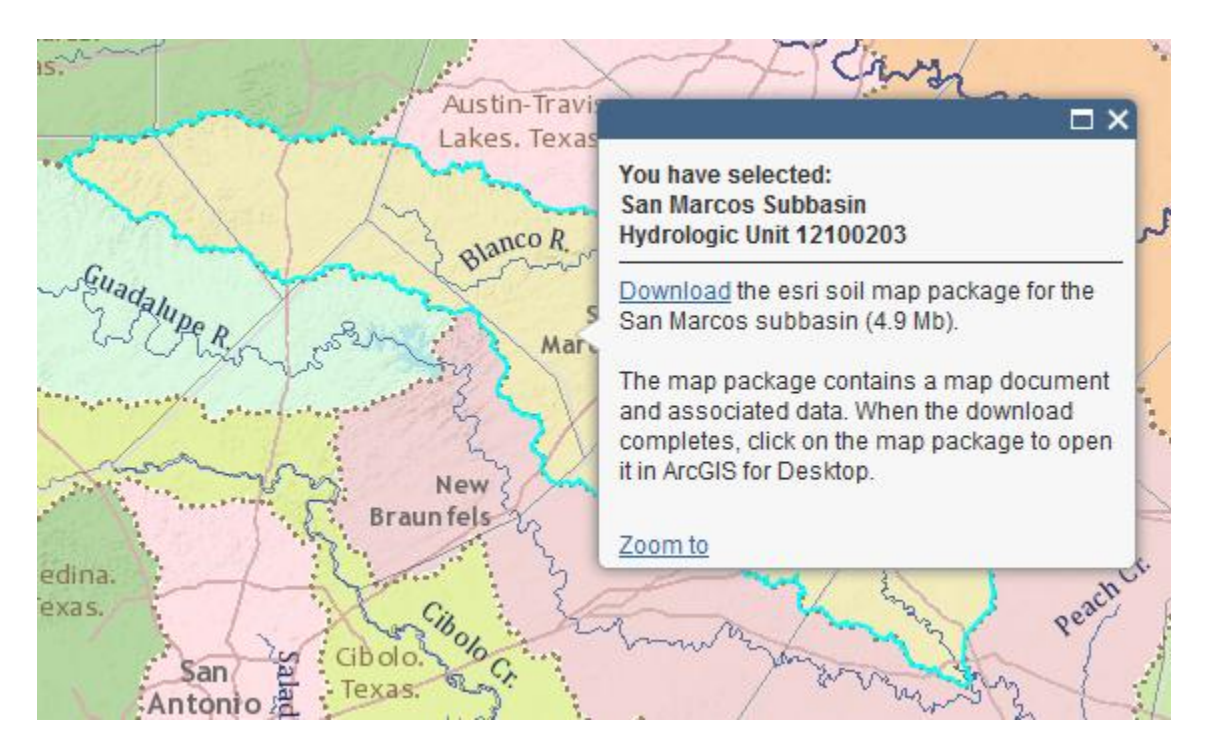

Select Open with the ArcGIS File Handler (make sure ArcMap is closed before you do this).

| Opening SanMarcos_12100203.mpk                                 |
|----------------------------------------------------------------|
| You have chosen to open                                        |
| SanMarcos_12100203.mpk                                         |
| which is a: ArcGIS Map Package                                 |
| from: http://soils.esri.com                                    |
| What should Firefox do with this file?                         |
| Open with ArcGIS File Handler (default)     ▼                  |
| Save File                                                      |
| Do this <u>a</u> utomatically for files like this from now on. |
|                                                                |
| OK Cancel                                                      |

ArcMap will open and you'll get a map that shows SSURGO soil map data for this basin. ESRI has simplified access to the SSURGO soil database produced by USDA and made a map package like this for each HUC-8 Subbasin in the US.

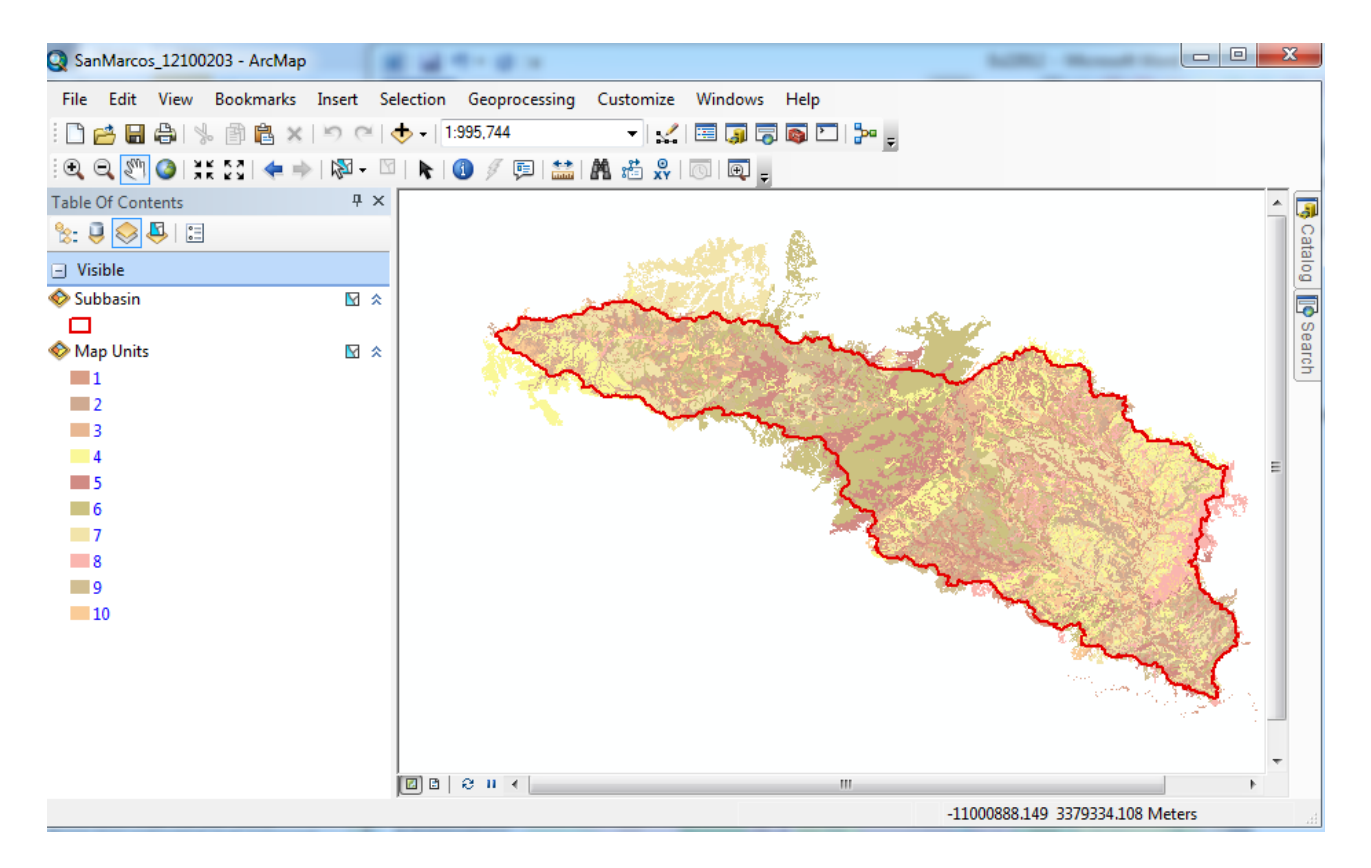

The numbers 1-10 refer to different soil classes in the basin.

If you use the Identify button, zoom into a particular area in the map, make Map Unit the layer to be identified and query some features, you can see some characteristics of the soils. Make the Identify window wider if you can't see any numerical values. We are going to focus on one attribute, **Available Water Storage 0-100cm – Weighted Average** This specifies the number of cm of water that can be stored in the top 1m of soil, only 2.91 cm in the example shown below. Wow! We have really thin soils overlying shallow surface rocks at this location!

| and the second second |                |                                                     | 1 ct          |     |
|-----------------------|----------------|-----------------------------------------------------|---------------|-----|
| 5 5 AMP 1             | Identify       |                                                     |               |     |
|                       | Identify from: | 🗞 Map Units                                         |               | -   |
| -23                   | ⊡ ·· Map Units | s<br>ort-Rock outcrop complex, 1 to 8 percent slope | 5             |     |
|                       |                |                                                     |               | × 1 |
|                       | Location:      | -98.106149 29.931446 Decimal Degrees                |               | ×   |
|                       | Field          |                                                     | Value         | ~   |
|                       | Water Table    | Depth - April to June Minimum                       | <null></null> |     |
|                       | Flooding Free  | quency - Dominant Condition                         | None          |     |
|                       | Flooding Free  | quency - Maximum                                    | None          |     |
|                       | Ponding Free   | uency - Presence                                    | 0-14%         |     |
|                       | Available Wa   | ter Storage 0-25 cm - Weighted Average              | 2.35          |     |
| Contraction of the    | Available Wa   | ter Storage 0-50 cm - Weighted Average              | 2.91          |     |
| 6 180                 | Available Wa   | ter Storage 0-100 cm - Weighted Average             | 2.91          |     |
| CONTRACTOR OF T       | Available Wa   | ter Storage 0-150 cm - Weighted Average             | 2.91          |     |
|                       | Drainage Cla   | ss - Dominant Condition                             | Well drained  |     |
|                       | Drainage Cla   | ss - Wettest                                        | Well drained  |     |
|                       | Hydrologic G   | roup - Dominant Condition                           | D             |     |
|                       | Irrigated Cap  | ability Class - Dominant Condition                  | <null></null> | -   |
|                       | •              | ··· · · · · · · · · · · · · · · · · ·               |               | •   |

Select the Clip (Analysis) tool (using Search as before)

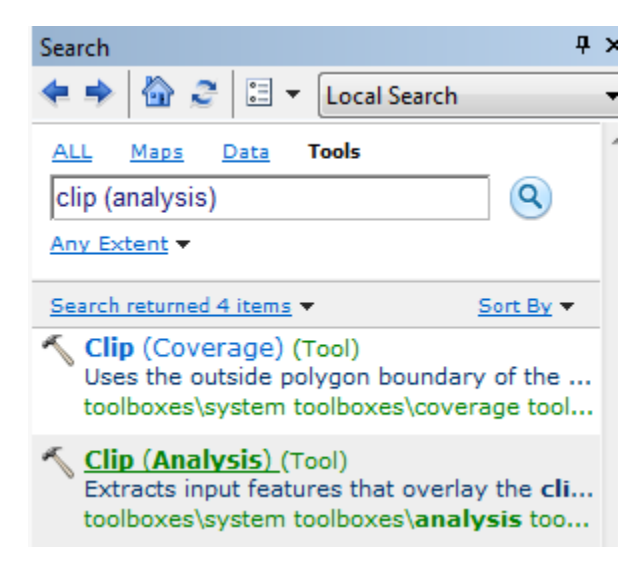

With input features **Map Units**, clip features **Subbasin**, and output features **Soils** in your BaseData feature dataset for the San Marcos Basin.

| ~ | Clip                                          |
|---|-----------------------------------------------|
|   | Input Features                                |
|   | Map Units                                     |
|   | Clip Features                                 |
|   | Subbasin                                      |
|   | Output Feature Class                          |
|   | C:\giswr2012\Ex2\SanMarcos.gdb\BaseData\Soils |

And if you make invisible all the layers except for Soils and open the Arc Catalog, you'll see that you've now got a feature class of soil information in the San Marcos Basin. Pretty cool!

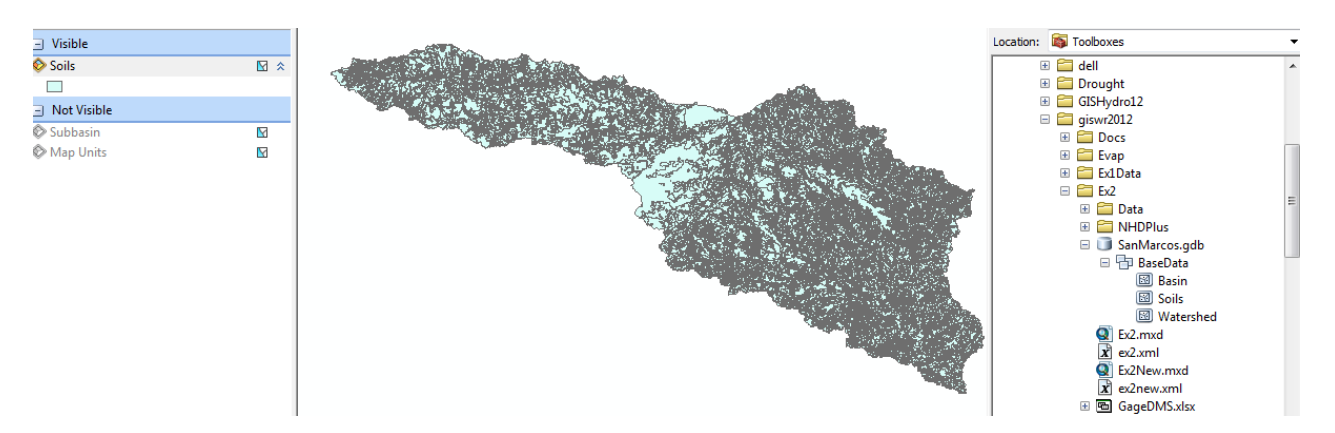

If we want to make a map of the San Marcos basin **Available Water Storage 0-100 cm** - **Weighted Average**, you'll find there are too many features to symbolize with the default settings

| Seneral Source Select           | ion Display S  | ymbology R     | elds Definition (        | uery Labels                    | Joins & Relates                     | Time     | HTML Popup      |         |
|---------------------------------|----------------|----------------|--------------------------|--------------------------------|-------------------------------------|----------|-----------------|---------|
| ow:                             | Draw quanti    | ties using c   | olor to show va          | 1975                           |                                     | toot     | 1               |         |
| eatures                         | Ealda          | tree dailing o |                          | Charles                        | tion                                | -p       | J               |         |
| ategones                        | Value          | Available W    | star Osman O.            | Cidoonica                      | Maqual                              |          |                 |         |
| - Graduated colors              | vaue.          | Available th   | ater Storage u-          |                                |                                     |          |                 |         |
| Graduated symbols               | Normalization: | none           | -                        | Classes:                       | Ca                                  | isfy     | )               |         |
| - Proportional symbols          |                | _              |                          | , <u> </u>                     |                                     |          | •               |         |
| <ul> <li>Dot density</li> </ul> | Color Ramp:    |                | -                        |                                |                                     |          |                 |         |
| harts                           | Sumbal Ray     | -              |                          | Label                          | /                                   |          |                 |         |
| 234                             |                |                | /                        |                                |                                     |          |                 |         |
|                                 |                | ArcMap         |                          |                                |                                     |          |                 |         |
|                                 | Show class r   |                | Maximum s<br>sample or c | ample size rea<br>hange maximi | ched. Not all re<br>um sample size. | cords ar | e being used. U | se this |
|                                 |                |                |                          |                                |                                     |          | _               | 0.11    |

So under Classify/Data Sampling increase the Maximum Sample Size to 10000

| Classification      |                                                                                                    | lands.                |
|---------------------|----------------------------------------------------------------------------------------------------|-----------------------|
| Classification      |                                                                                                    | Classification Statis |
| Method: Natural Bre | aks (Jenks) 🔹                                                                                                    | Count:                |
| Classes: 5          | •                                                                                                    | Minimum:              |
| Data Exclusion      |                                                                                                    | Maximum:<br>Sum:      |
| Exclusion           | Sampling                                                                                                    | Mean:                 |
| Columns: 100 💼      | Data Sampling           Data Sampling           Maximum Sample Size:           100000           The records from record one until the maximum sample size get considered for classfying data. |                       |
| 1000                | ОК                                                                                                    | Cancel                |

And put "No color" in all the Outline symbols, by clicking on **Symbol/Properties for All Symbols** 

| General Source Select                                         | tion Display S        | Symbology Fields Definition G | uery Labels | Joins & Re   |
|---------------------------------------------------------------|-----------------------|-------------------------------|-------------|--------------|
| Show:<br>Features<br>Categories                               | Draw quanti<br>Fields | ities using color to show va  | lues.       | ation        |
| Quantities                                                    | Value:                | Available Water Storage 0- 👻  | Na          | tural Breaks |
| Graduated colors<br>Graduated symbols<br>Proportional symbols | Normalization:        | none 👻                        | Classes:    | 5 🗸          |
| ···· Dot density                                              | Color Ramp:           | •                             | Label       | _            |
| Charts<br>Multiple Attributes                                 | Symt-I D-             | ip Symbols                    |             | 40000        |

And select Outline Color as No Color

| Outline Color: |   | 000000   |  |
|----------------|---|----------|--|
| <u> </u>       | _ | No Color |  |

you'll get a really remarkable map that shows how the Available Water Storage increases significantly as you go east in the basin across IH-35 and off the thin rocky soils of the Balcones Escarpment to the west and in the deeper more agriculturally productive soils to the the east. You can also see the presence of the streams in the eastern side of the basin and the deeper more alluvial soils that have been deposited around them. I've added the Roads Basemap to highlight the demarcation of soil properties along IH-35 B

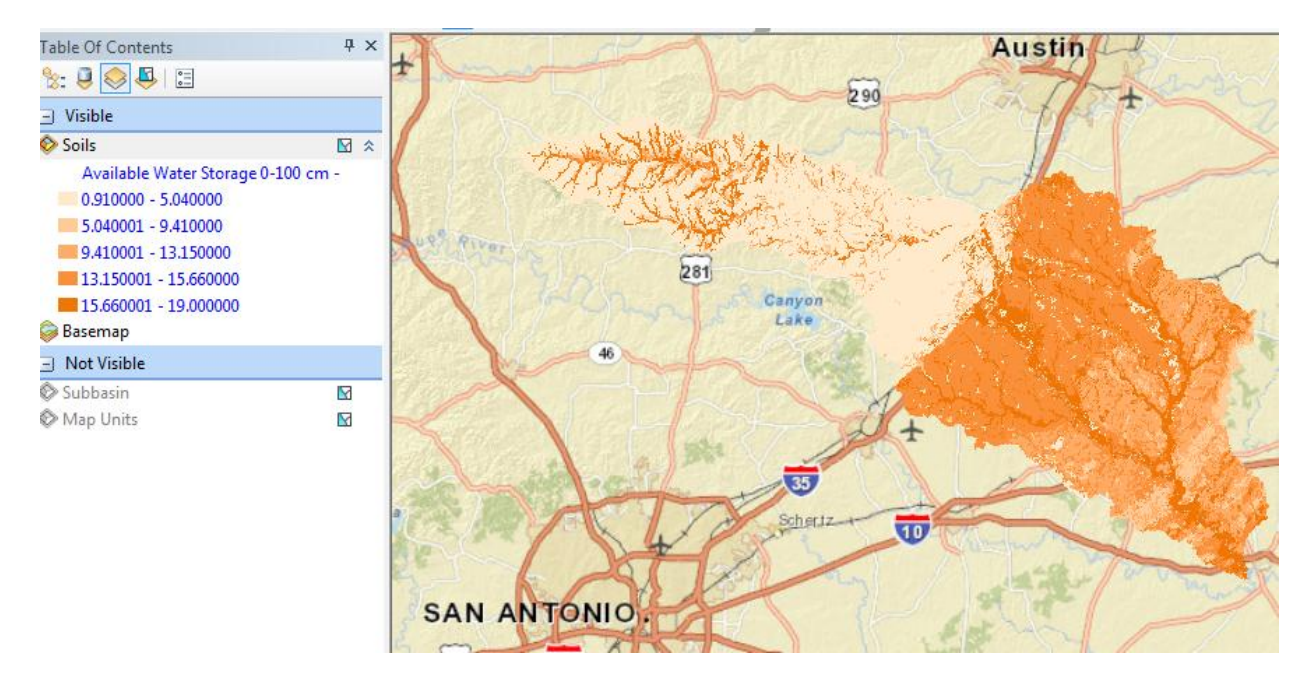

If you open the attribute table of the Soils feature class, right click on the 0-100 cm Available Water Storage field and select Statistics

| Table                        |            |                                                                                       |                  |
|------------------------------|------------|---------------------------------------------------------------------------------------|------------------|
| 🗄 •   📴 •   🏪 🌄 🖄 🖉 🗶        |            |                                                                                       |                  |
| Soils                        |            |                                                                                       | ×                |
| Available Water Storage 0-10 | 0 cm       | - Weighted Average                                                                    | Available W 🔺    |
|                              | <u>a</u> . | Sort Ascending                                                                        |                  |
|                              | ₹          | Sort Descending -                                                                     |                  |
|                              |            | Advanced Sorting                                                                      |                  |
|                              |            | Summarize                                                                             |                  |
|                              | Σ          | Statistics                                                                            |                  |
| Id  0    Id  0    Soils      |            | Fi Statistics<br>C Generates a report of statisti<br>T the selected values in this nu | cs for<br>umeric |

And you'll get a summary of the Statistics of this field.

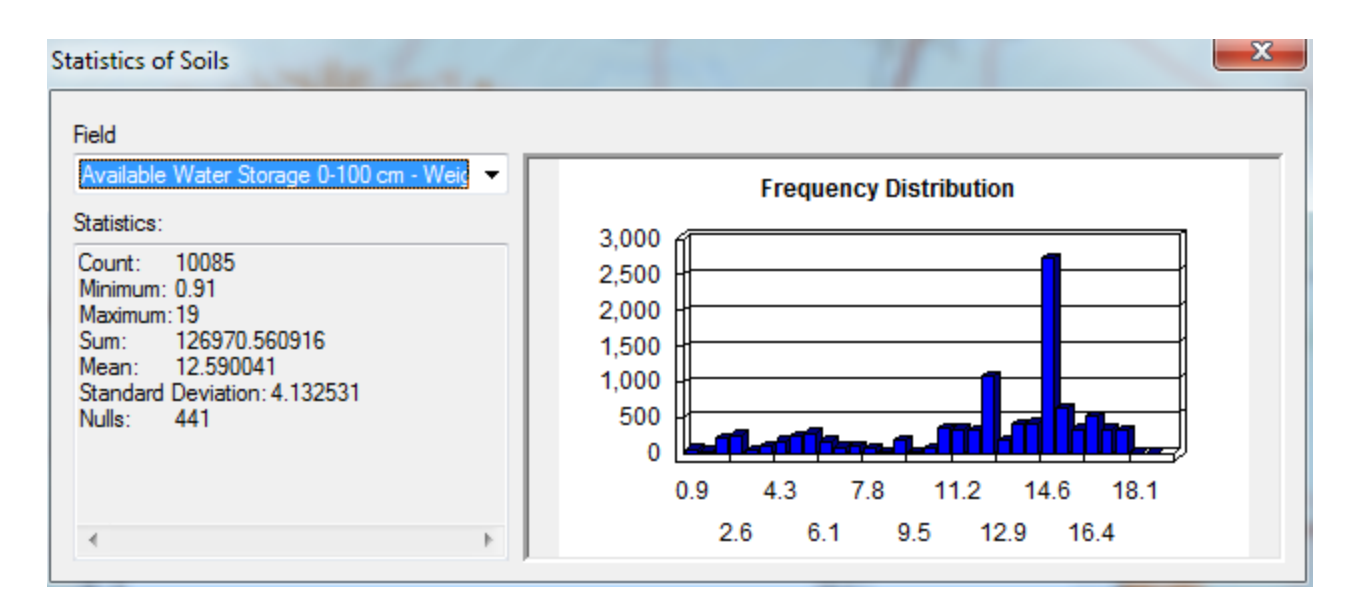

Note that care is needed in interpreting these statistics as the soil polygons involved have different sizes. To be really precise about the computation below we should area-weight the polygons rather than just computing the statistical average. Lets just use the statistical average for now.

Save your map as Ex2Soils.mxd and close ArcMap.

To be turned in: What is the average available water storage (cm) in the San Marcos basin? If the area of the basin is 3520 square kilometers, what volume of water  $(km^3)$  could potentially be stored in the top 1m of soil in the San Marcos basin if the soil were fully saturated with water?

## **Selecting the San Marcos Flowlines**

**Open ArcMap** using the **Ex2Basin.mxd** file that you saved earlier. Click on the symbol to the left of **nhdflowline** in the Table of Contents to make the flowlines visible again.

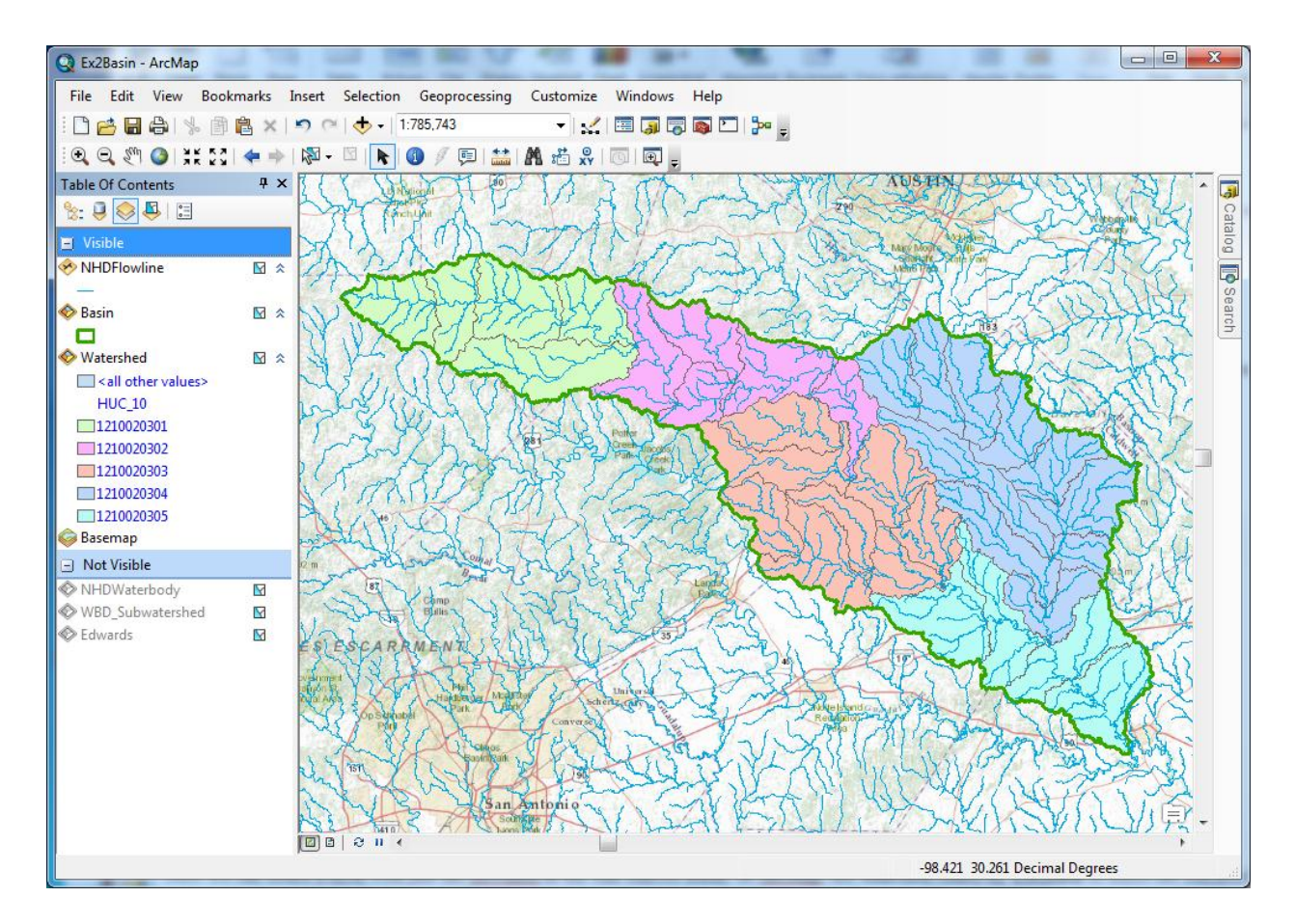

Now we can create a layer with just the flowlines in the San Marcos Basin. In ArcMap, use **Selection/Select by Location** to select the features from **nhdflowline** as the Target Layer and **Basin** as the Source Layer, and use the Spatial Selection Method "Target layer(s) features are within the Source layer feature". This selects all the streams in the San Marcos Basin.

| 🔍 Ex           | 2.mxc    | l - Arc | :Map - Arcl | nfo          |            |       |                  |           |
|----------------|----------|---------|-------------|--------------|------------|-------|------------------|-----------|
| File           | Edit     | View    | Bookmarks   | Insert       | Sele       | ction | Geoprocessing    | Customize |
| : 🗅            | 2 🛛      | a       | % 🖻 🛱       | x 🖻          | 5          | Selec | t By Attributes  |           |
| :0             | 0 SM     |         | 3E 56 🔶     | -            |            | Selec | t By Location    |           |
| Table (        | Of Conte | ents    |             | <b>4 х 7</b> | de la      | Selec | t By Graphics    |           |
| <b>9</b> 0- [] |          |         | =           | 1            | ⊕ <b>T</b> | Zoom  | To Selected Feat | ures      |

| Select By Location                                                                                                    |   |
|----------------------------------------------------------------------------------------------------|---|
| Select features from one or more target layers based on their location in relation to the features in the source layer.                                                                                                    |   |
| Selection <u>m</u> ethod:                                                                                                    |   |
| select features from                                                                                                    |   |
| Target layer(s):                                                                                                    |   |
| <ul> <li>✓ NHDFlowline</li> <li>Basin</li> <li>Watershed</li> <li>Edwards</li> <li>WBD_Subwatershed</li> <li>NHDWaterbody</li> </ul>                                                                                                    |   |
| Only show selectable layers in this list     Source layer:                                                                                                    |   |
| Series Series Se | 1 |
| Use selected features (0 features selected)                                                                                                    |   |
| Spatial selection method for target layer feature(s):                                                                                                    |   |
| are within the source layer feature                                                                                                    |   |
| Apply a search distance       0.100000    Decimal Degrees                                                                                                    |   |
| About select by location OK Apply Close                                                                                                    | ] |

Hit **OK** and you'll see the flowlines within the basin selected.

Right click on the NHDFlowline feature class and select Data/Export Data

|            | Data 🔸             | $\mathbb{R}$ | Repair Data Source |
|------------|--------------------|--------------|--------------------|
| $\diamond$ | Save As Layer File | <del>\</del> | Export Data        |

Save the selected features as **Flowline** in the BaseData feature dataset and add it as a layer to the map. Remove the old **NHDFlowline**, **WBD\_Subwatershed** and **NHDWaterbody** themes from your map display by right clicking on the Layer name and selecting **Remove**.

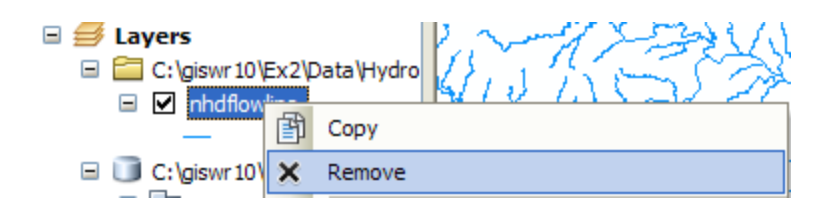

Right click on the **Watershed** feature class and under **Properties/Symbology**, assign a **Single Symbol** for the features and select that Symbol to be **Hollow** 

| L | ayer Prop         | erties                   |          |             |              |           |                      |         |                 |       | V X        |
|---|-------------------|--------------------------|----------|-------------|--------------|-----------|----------------------|---------|-----------------|-------|------------|
|   | General           | Source                   | Selectio | n Display   | Symbology    | Fields    | Definition Query     | Labels  | Joins & Relates | Time  | HTML Popup |
|   | Show:<br>Feature  | s                        |          | Draw all fe | atures usi   | ng the s  | same symbol.         |         | In              | nport | )          |
|   | Sing              | le symbol<br><b>ries</b> |          | Symbol      | [            |           | í                    |         |                 |       |            |
|   | Quantit<br>Charts | ies                      |          |             |              |           | [ [                  | Adva    | nced 👻          |       |            |
|   | Multiple          | e Attribu                | tes      |             | ų <u> </u>   |           | 4                    |         |                 |       |            |
|   |                   |                          |          | Legend      |              |           |                      |         |                 |       |            |
|   |                   |                          |          | Label ap    | pearing next | to the sy | ymbol in table of co | ntents: |                 |       |            |
|   |                   |                          |          |             |              |           |                      |         |                 |       |            |

If necessary, change your symbology so that your flowlines are colored in blue. We want to have our streams looking liking real map streams!

Now you've got a map where you can see your flowlines within the areas they drain. Very nice!

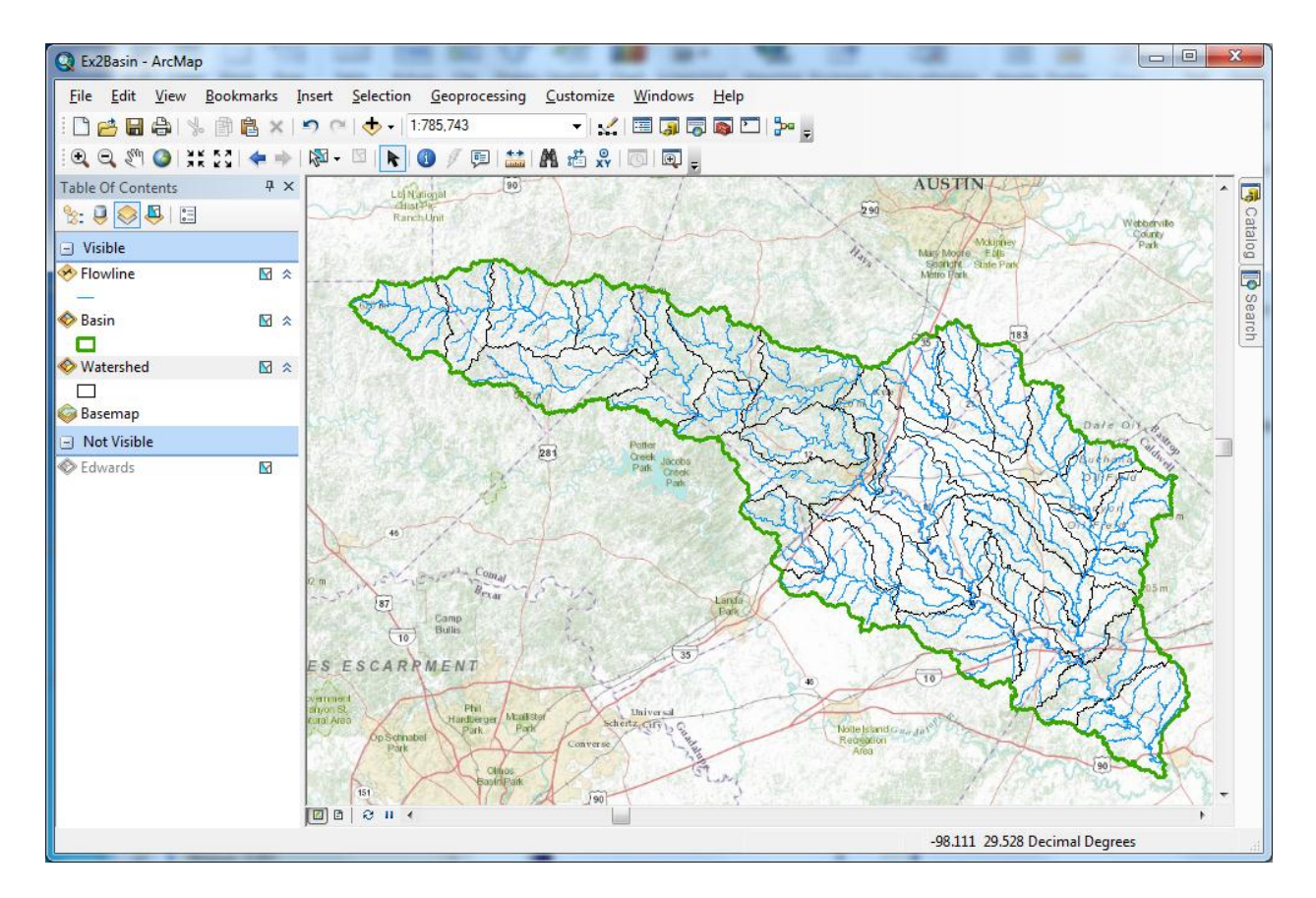

That looks very cool!! You can see how the slope of the topography changes between the east and west of IH-35. East is flatter and West is steeper. This is another reflection of the different underlying geology of the two parts of the basin that you saw earlier reflected in the soil map properties.

Save the **Ex2Basin.mxd** file again.

Now let's look at some summary statistics of the **flowlines**. Open the Attribute table Right click on the **LengthKm** field and select **Statistics** 

| _   |                |             |         |          |            |          |                      |     |          |                    |
|-----|----------------|-------------|---------|----------|------------|----------|----------------------|-----|----------|--------------------|
| Т   | able           |             |         |          |            |          |                      |     |          |                    |
|     | :: •   뢉 •   🔓 | N 🖓 🖸 🖓     | ×       |          |            |          |                      |     |          |                    |
| F   | lowline        |             |         |          |            |          |                      |     |          |                    |
| Γ   | OBJECTID *     | Shape *     | COMID   | FDATE    | RESOLUTION | GNIS_ID  | GNIS_NAME            | LEN | GTH      | M REACHCODE FL     |
|     | 1              | Polyline ZM | 1628079 | 8/1/2004 | Medium     | 01334976 | East Prong Big Creek |     | Α.       | Sort Ascending     |
|     | 2              | Polyline ZM | 1628081 | 8/1/2004 | Medium     | 01349785 | West Prong Big Creek |     | <b>F</b> | Sort Descending    |
|     | 3              | Polyline ZM | 1628083 | 8/1/2004 | Medium     |          |                      |     |          |                    |
|     | 4              | Polyline ZM | 1628085 | 8/1/2004 | Medium     |          |                      |     |          | Advanced Sorting   |
|     | 5              | Polyline ZM | 1628087 | 8/1/2004 | Medium     | 01330964 | Boardhouse Creek     |     |          | Summarize          |
|     | 6              | Polyline ZM | 1628089 | 8/1/2004 | Medium     |          |                      |     |          |                    |
|     | 7              | Polyline ZM | 1628091 | 8/1/2004 | Medium     |          |                      |     | 2        | Statistics         |
|     | 8              | Polyline ZM | 1628093 | 8/1/2004 | Medium     | 01341343 | Meier Creek          |     |          | Field Calculator   |
|     | 9              | Polyline ZM | 1628095 | 8/1/2004 | Medium     |          |                      |     | 2020     |                    |
| II. | 10             | Dolyline 7M | 1628007 | 8/1/2004 | Madium     | 01372625 | Blanco Diver         |     |          | Calculate Geometry |

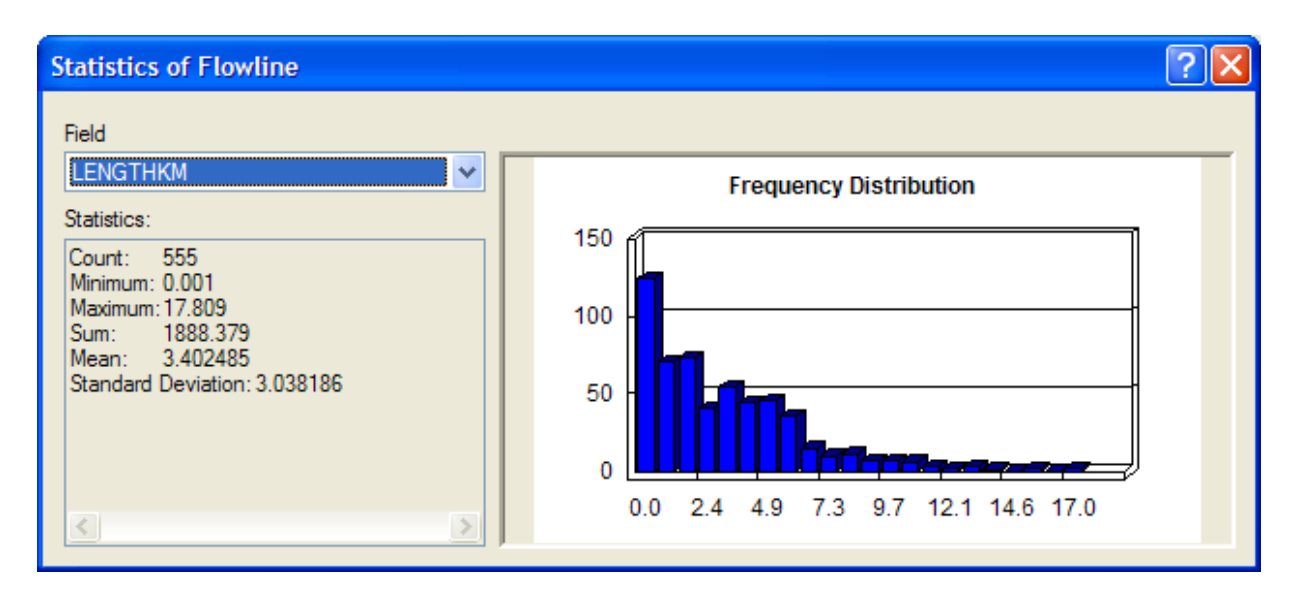

From this display, you can see the statistics of the LengthKm of the Flowlines. There are 555 flowlines whose average length is 3.40 km and the total length is 1888 km. You can do the same query on the Acres attribute of the Watershed feature class to get watershed areas. (1 acre =  $0.0040469 \text{ km}^2$ ).

To be turned in: How many HUC12 subwatersheds are there in the San Marcos Basin? What is their average area in acres and in  $km^2$ ? What is the total area of this basin in  $km^2$ ? What is the ratio of the length of the streamlines to the area of the HUC12 subwatersheds (called the drainage density) in  $km^{-1}$ ?

# **Adding Attributes to the Flowlines**

Now we will use the flowline attributes table to symbolize the flowlines based on their mean annual flow.

Change the Table of Contents display to List by Source

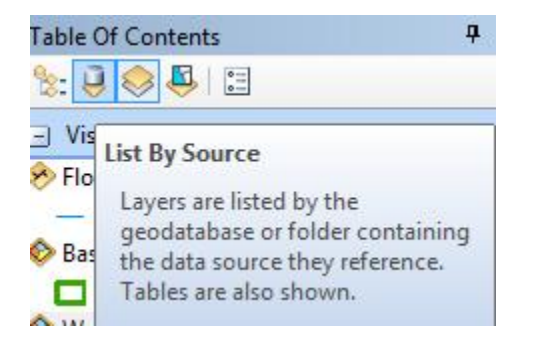

And you'll see that you've got a table near the bottom of the set of listed layers called **EROM\_MA0001**. EROM stands for "Extended RunOff Method" and contains data from a fairly complicated method of estimating mean annual flow on the NHDFlowlines that you can read details about in the NHDPlus Version 2 User Guide if you are keen to understand this

further.

ftp://ftp.horizon-

systems.com/NHDPlus/NHDPlusV21/Documentation/NHDPlusV2\_User\_Guide.pdf

Right click and Open the table **EROM\_MA0001**. You'll see there is a field for COMID which is a key field identifying each NHDPlus flowline feature and enabling it to be linked to attributes of that feature held in separate tables, such as this one.

| Ta | Table 🗆 🗆 🗸 |         |        |         |            |        |         |            |   |  |  |  |
|----|-------------|---------|--------|---------|------------|--------|---------|------------|---|--|--|--|
| 0  | - 1         | b -   🖣 | Ng 🖸 👌 | ×       |            |        |         |            |   |  |  |  |
| ER | ом_м        | A0001   |        |         |            |        |         |            | × |  |  |  |
|    | OID         | Comid   | Q0001A | V0001A  | Qincr0001A | Q0001B | V0001B  | Qincr0001B |   |  |  |  |
|    | 0           | 127589  | 75.725 | 1.50889 | 0.05138    | 75.725 | 1.50889 | 0.05138    |   |  |  |  |
|    | 1           | 127589  | 2.111  | 0.82858 | 2.11068    | 2.111  | 0.82858 | 2.11068    |   |  |  |  |
|    | 2           | 127590  | 12.17  | 1.05032 | 0.67934    | 12.17  | 1.05032 | 0.67934    | 1 |  |  |  |
|    | 3           | 127600  | 2.359  | 0.77848 | 2.13334    | 2.359  | 0.77848 | 2.13334    | 1 |  |  |  |
|    | 4           | 127600  | 1.532  | 0.7927  | 1.53171    | 1.532  | 0.7927  | 1.53171    | 1 |  |  |  |
|    | 5           | 127600  | 3.98   | 0.88066 | 3.97972    | 3.98   | 0.88066 | 3.97972    | 1 |  |  |  |
|    | 6           | 127600  | 2 024  | 0 77707 | 2 02395    | 2 024  | 0 77707 | 2 02395    | Ŧ |  |  |  |
| •  |             | 111     |        |         |            |        |         | •          |   |  |  |  |

Lets zoom into our Flowlines and use the **Inquiry** button 0 in the **Tools** menu to see the attributes of one of them. You'll also see there the **COMID** that uniquely identifies each flowline feature in the NHD. In this case, COMID = 1628231. You'll also see the **ReachCode** = 12100203000200 in this case. This means that this is segment 200 within HUC8 Subbasin = 12100203. You'll also see reference here to **GNIS**, which is the Geographic Names Information System, the official set of names for things in the United States. We have systems for everything!

| ٢,      | Identify            |                                         |
|---------|---------------------|-----------------------------------------|
| ľ       | Identify from:      | <top-most layer=""></top-most>          |
| 5       | E- Flowline         | ky Branch                               |
| 2       | Location:           | 98°22'25.847"W 30°1'36.6                |
| 2       | Field               | Value                                   |
|         | OBJECTID            | 236                                     |
|         | Shape               | Polyline ZM                             |
| -       | COMID               | 1628231                                 |
| 2       | FDATE               | 7/2/1999                                |
| 2       | RESOLUTION          | Medium                                  |
| 1       | GNIS_ID             | 1339043                                 |
|         | GNIS_NAME           | Kentucky Branch                         |
|         | LENGTHKM            | 5.148                                   |
| 3       | REACHCODE           | 12100203000200                          |
|         | FLOWDIR             | With Digitized                          |
| はんがたの   |                     | 0                                       |
| にいているの個 | WBAREACOMI          | 112000000000000000000000000000000000000 |
| いたのの間で  | WBAREACOMI<br>FTYPE | StreamRiver                             |

We'll use COMID as a key field to link the two attribute tables and transfer mean annual flow attributes to the Flowline feature class. Just for fun, I've use the "Select by Attributes" tool in the Table to select the record in the **EROM\_MA0001** table that tells us more about this particular stream with 'COMID' = 1628231. It has a Mean Annual Flow of (Q0001E) of 4.87 cfs. This is very useful for water flow computations. The other estimates (A, B, C, D, etc refer to earlier steps in the Mean Annual Flow estimation process).

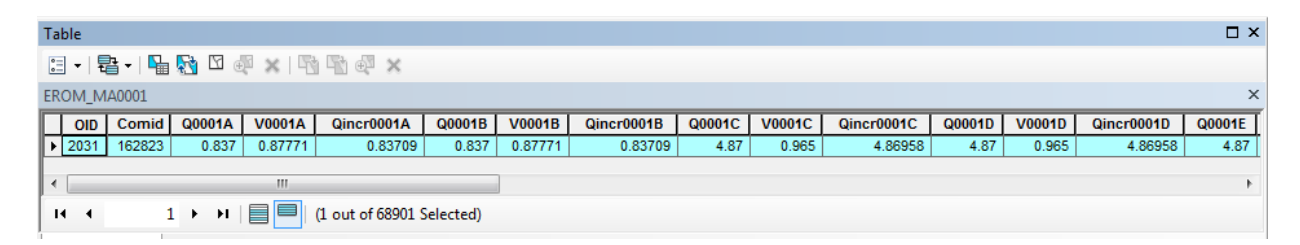

Notice that there are 68,901 records in the **EROM\_MA0001** table. This corresponds to the attributes for all the blue lines streams in the water resource region 12 in Texas, and that is a lot more than what we need to describe flow just in the San Marcos basin. What we'd like to do is

to transfer the information about Mean Annual Flows from the **EROM\_MA0001** table to the Flowline feature class just for those flowline features within the San Marcos basin.

In the Table, use Clear Selection to unselect the record that we've been looking at.

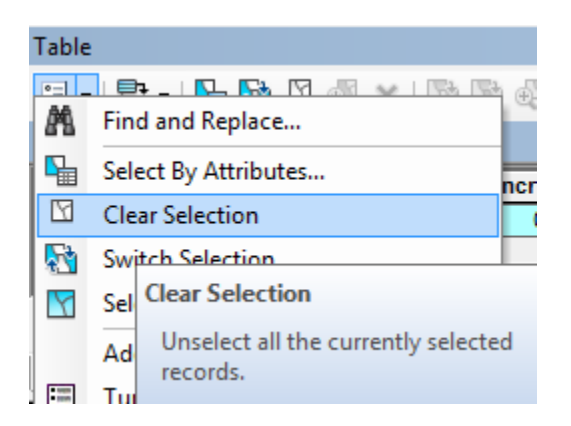

Open the attribute table for the feature class Flowline and select Table Options/Add Field.

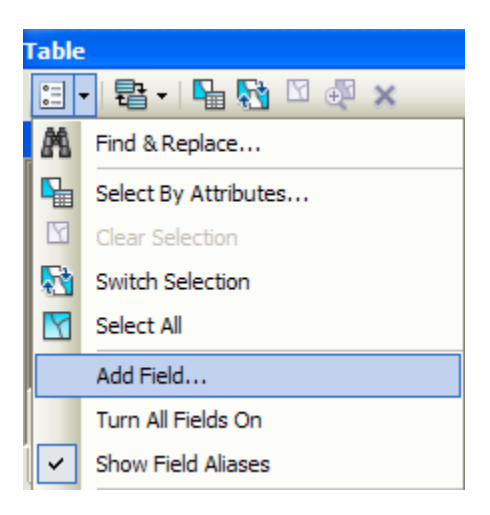

Name the field **Mean\_Annual\_Flow** and make it of the type **Double** and click **OK**.

| Ad         | d Field     |            | ? 🛛       |
|------------|-------------|------------|-----------|
| <u>N</u> a | ame:        | Mean_Annua | al_Flow   |
| Ţ          | /pe:        | Double     | ~         |
| ٢          | Field Prope | ties       |           |
|            | Alias       |            |           |
|            | Allow NUL   | L Values   | Yes       |
|            | Default Va  | alue       |           |
|            |             |            |           |
|            |             |            |           |
|            |             |            |           |
|            |             |            |           |
|            |             |            | OK Cancel |

This creates a new field at the right hand end of the attributes table that has <null entries> in it for the moment. Notice that there are 555 features in the **flowline** feature class.

| 1 | ab     | le           |            |         | 2.7.2                | MALL L           | ×        |
|---|--------|--------------|------------|---------|----------------------|------------------|----------|
| Γ | 0<br>0 | <b>-</b>  ª· | -   🔓 🌄 🛛  | ⊕î ×    |                      |                  |          |
|   | Flo    | wline        |            |         |                      |                  | ×        |
|   |        | FCODE        | SHAPE_LENG | ENABLED | Shape_Length         | Mean_Annual_Flow | <b>^</b> |
|   | Þ      | 46003        | 0.046141   | Т       | 0.046141             | <null></null>    |          |
| U |        | 46003        | 0.044625   | Т       | 0.044625             | <null></null>    |          |
| U |        | 46003        | 0.008707   | Т       | 0.008707             | <null></null>    |          |
| I |        | 46003        | 0.020109   | Т       | 0.020109             | <null></null>    | -        |
|   |        | 46000        | 0.040075   | т       | 0.040075             | -Molls           |          |
| U | ۰.     |              |            |         |                      |                  | •        |
|   | н      | •            | 1 → H      |         | (0 out of 555 Select | ted)             |          |
| ĺ | Fle    | owline       |            |         |                      |                  |          |

Now we will join the **Flowline** layer with the **EROM\_MA0001** table based on COMID. Right click on the **Flowline** layer and select **Joins and Relates/Join.** 

| Basemap          |            | 10                   |        | Low                                     | ~ |
|------------------|------------|----------------------|--------|-----------------------------------------|---|
|                  | Þ          | Сору                 | 140    | 2 mil                                   |   |
| 🖃 🗹 🛛 Basin      | ×          | Remove               | . ,    | ~~~~~~~~~~~~~~~~~~~~~~~~~~~~~~~~~~~~~~~ | 1 |
| 🗆 🔽 Wate         |            | Open Attribute Table | $\sim$ |                                         | 7 |
|                  |            | Joins and Relates    |        | Join                                    |   |
| C: \giswr 10 \E: | $\Diamond$ | Zoom To Layer        |        | Remove Join(s)                          | ► |
|                  | ₫2         | Zoom To Make Visible |        | Relate                                  |   |
|                  |            | Visible Scale Range  |        | Remove Relate(s)                        | • |

Select the COMID field and the EROM\_MA0001 table as the one you are going to join to

| Join Data                                                                                                    |
|----------------------------------------------------------------------------------------------------|
| Join lets you append additional data to this layer's attribute table so you can, for example, symbolize the layer's features using this data. |
| What do you want to join to this layer?                                                                                                    |
| Join attributes from a table                                                                                                    |
| 1. Choose the field in this layer that the join will be based on:                                                                             |
| 2. Choose the table to join to this layer, or load the table from disk:                                                                       |
| 🗉 EROM_MA0001 💽 🖻                                                                                                    |
| Show the attribute tables of layers in this list                                                                                              |
| 3. Choose the field in the table to base the join on:                                                                                         |
| Comid 👻                                                                                                    |
|                                                                                                    |

Say no to creating an index.

Now when you open the **Flowline** attribute table, at the right hand end of the table, you will find the information contained in the EROM\_MA0001 table has been joined to the existing features. Scroll over to the column labeled Q0001E. This field contains the Mean Annual Flow for each reach that we are going to use. It is estimated by averaging the mean annual runoff over the drainage area above this reach. Notice that in this joined table, we've only got 555 records with flow values in them, not the 68,901 values we had earlier.

| Т  | Table 🛛                                            |              |                  |      |         |           |            |         |        |   |  |
|----|----------------------------------------------------|--------------|------------------|------|---------|-----------|------------|---------|--------|---|--|
|    | 🗄 +   🖶 🍢 🖾 🐠 🗙                                    |              |                  |      |         |           |            |         |        |   |  |
| ł  | Flowline                                           |              |                  |      |         |           |            |         |        |   |  |
| ſ  | Т                                                  | Shape_Length | Mean_Annual_Flow | OID  | COMID   | GRID_CODE | CUMDRAINAG | MAFLOWU | MAFLOW | * |  |
|    | Þ                                                  | 0.046141     | <null></null>    | 1924 | 1628079 | 2134943   | 8.946      | 2.06483 | -999   |   |  |
|    |                                                    | 0.044625     | <null></null>    | 1924 | 1628081 | 2134944   | 12.3813    | 2.85774 | -999   |   |  |
|    |                                                    | 0.008707     | <null></null>    | 1924 | 1628083 | 2134945   | 2.5227     | 0.58226 | -999   |   |  |
|    |                                                    | 0.020109     | <null></null>    | 1924 | 1628085 | 2134946   | 3.1806     | 0.73411 | -999   |   |  |
|    |                                                    | 0.018375     | <null></null>    | 1924 | 1628087 | 2134947   | 4.6746     | 1.07895 | -999   |   |  |
|    |                                                    | 0.01897      | <null></null>    | 1924 | 1628089 | 2134948   | 4.3983     | 1.01517 | -999   | Ŧ |  |
| IF | •                                                  |              |                  |      |         |           |            |         | 4      |   |  |
| ľ  | I → → I I → → I I → → I I → O out of 555 Selected) |              |                  |      |         |           |            |         |        |   |  |
| l  | Flo                                                | wline        |                  |      |         |           |            |         |        |   |  |

We can set the value of our new field Mean\_Annual\_Flow by using the field calculator. Scroll back to the column we created, called **Mean\_Annual\_Flow**, and right click on the column label to select the field calculator.

| Me                                                                                     | ean_Ann | ual F    | low OID Comid 00001A                | V0001A  |  |  |  |
|----------------------------------------------------------------------------------------|---------|----------|-------------------------------------|---------|--|--|--|
| <nu< td=""><td>⊳</td><td>1</td><td>Sort Ascending</td><td>0.95112</td></nu<>           | ⊳       | 1        | Sort Ascending                      | 0.95112 |  |  |  |
| <nu< td=""><td>⊳</td><td><b>F</b></td><td>Sort Descending</td><td>0.9502</td></nu<>    | ⊳       | <b>F</b> | Sort Descending                     | 0.9502  |  |  |  |
| ) <nu< td=""><td>⊳</td><td>-</td><td>bone besternaning</td><td>1.61067</td></nu<>      | ⊳       | -        | bone besternaning                   | 1.61067 |  |  |  |
| ) <nu< td=""><td>⊳</td><td></td><td>Advanced Sorting</td><td>0.94922</td></nu<>        | ⊳       |          | Advanced Sorting                    | 0.94922 |  |  |  |
| ! <nu< td=""><td>⊳</td><td></td><td>Summarize</td><td>1.53781</td></nu<>               | ⊳       |          | Summarize                           | 1.53781 |  |  |  |
| l <nu< td=""><td>⊳</td><td></td><td></td><td>0.94736</td></nu<>                        | ⊳       |          |                                     | 0.94736 |  |  |  |
| <nu< td=""><td>⊳</td><td>2</td><td>Statistics</td><td>1.39834</td></nu<>               | ⊳       | 2        | Statistics                          | 1.39834 |  |  |  |
| i <nu< td=""><td>⊳</td><td><b></b></td><td>Field Calculator</td><td>1.68004</td></nu<> | ⊳       | <b></b>  | Field Calculator                    | 1.68004 |  |  |  |
| <nu< td=""><td>⊳</td><td></td><td></td><td>1 19025</td></nu<>                          | ⊳       |          |                                     | 1 19025 |  |  |  |
|                                                                                        |         |          | Ca Field Calculator                 |         |  |  |  |
| ted)                                                                                   |         |          | Tu Populate or update the values of |         |  |  |  |
|                                                                                        |         |          | Fre this field by specifying a      |         |  |  |  |
|                                                                                        |         |          | calculation expression. If a        | ny of   |  |  |  |
|                                                                                        |         | ×        | X De the records in the table are   |         |  |  |  |

Click **Yes** to the warning. Scroll down the Fields list and double click on **[EROM\_MA0001.Q0001E]** to set the entry in the **Flowline.Mean\_Annual\_Flow=** box

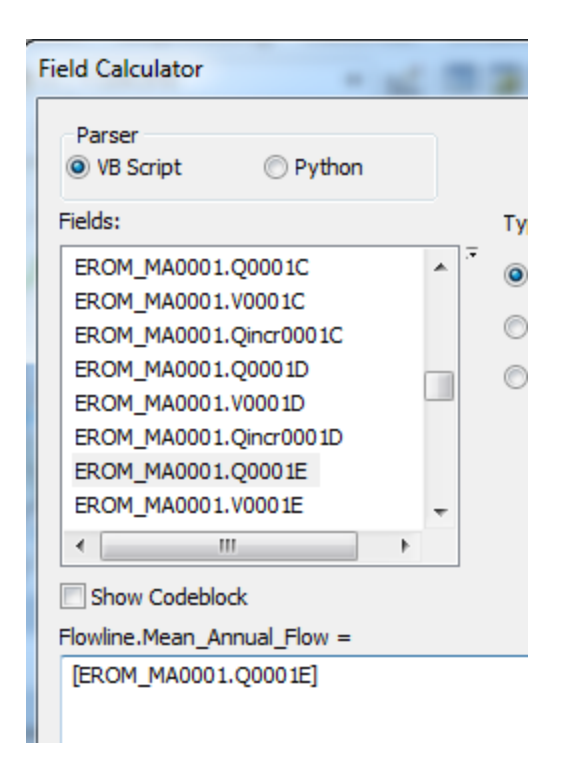

Click **OK**. This populates the Mean Annual Flow field with the appropriate value.

Now we can remove the join by right clicking on the **Flowline** feature class and selecting **Joins** and **Relates/Remove All Joins**.

| 🗉 🗹 Flowli                 |   |                      |        | 1 million                               | 0   | 15 7 6                 |
|----------------------------|---|----------------------|--------|-----------------------------------------|-----|------------------------|
| _                          | Ē | Сору                 | 140    | En 10                                   |     | ~ 17                   |
| 🖃 🗹 🖪 Basin                | × | Remove               |        | ~~~~~~~~~~~~~~~~~~~~~~~~~~~~~~~~~~~~~~~ | 1.1 | Smill                  |
| 🗆 🛛 Wate                   |   | Open Attribute Table | $\sim$ | 5                                       | ~   |                        |
|                            |   | Joins and Relates    |        | Join                                    |     | Cle Blanco             |
| C:\giswr10\E<br>flowlineat | Ŷ | Zoom To Layer        |        | Remove Join(s)                          | ►   | flowlineattributesflow |

Now our attribute table for SanMarcos\_flowlines has a field called Mean\_Annual\_Flow with the values populated.

| Tal                   | ble                                  |            |         |              |        |             | × |  |  |  |
|-----------------------|--------------------------------------|------------|---------|--------------|--------|-------------|---|--|--|--|
| 🗄 -   🖶 -   🏪 🚮 🖸 🐠 🗙 |                                      |            |         |              |        |             |   |  |  |  |
| Flowline              |                                      |            |         |              |        |             |   |  |  |  |
|                       | FCODE                                | SHAPE_LENG | ENABLED | Shape_Length | Mean_/ | Annual_Flow | ~ |  |  |  |
| Þ                     | 46003                                | 0.046141   | Т       | 0.046141     |        | 2.06483     |   |  |  |  |
|                       | 46003                                | 0.044625   | Т       | 0.044625     |        | 2.85774     |   |  |  |  |
|                       | 46003                                | 0.008707   | Т       | 0.008707     |        | 0.58226     |   |  |  |  |
|                       | 46003                                | 0.020109   | т       | 0.020109     |        | 0.73411     | ~ |  |  |  |
| <                     |                                      |            |         | 1            |        |             | > |  |  |  |
| 1                     | 1 1 b bl 🔲 🗐 (0 out of 555 Selected) |            |         |              |        |             |   |  |  |  |
|                       |                                      |            |         |              |        |             |   |  |  |  |
| Fl                    | owline                               |            |         |              |        |             |   |  |  |  |

We can use this field to symbolize the flowlines. Right click on **Flowline** and select **properties**. In the properties menu, select the **Symbology** tab. Change the Symbology to display **Quantities/graduated symbols** with **Mean\_Annual\_Flow** for the Value field. Click on the Template symbol to change the color of the lines from the arbitrary one selected by the symbol editor to blue and hit **OK**.

| Layer Properties     | ? 🗙                                                               |
|----------------------|-------------------------------------------------------------------|
| Hatches              | Joins & Relates Time HTML Popup                                   |
| General Source       | Selection Display Symbology Fields Definition Query Labels Routes |
| Show:                | Draw quantities using symbol size to show relative values         |
| Features             |                                                                   |
| Categones            |                                                                   |
| Quantities           | Value: Mean_Annual_How V Natural Breaks (Jenks)                   |
| Graduated symbols    | Normalization: none Classes: 5 V Classify                         |
| Proportional symbols |                                                                   |
| Charts               | Symbol Size from: 0.5 to: 4                                       |
| Multiple Attributes  | Symbol Bange                                                      |
|                      |                                                                   |
|                      | 38 794121 - 134 797800 - 38 794121 - 134 797800                   |
|                      | 134 797801 - 260 930780 134 797801 - 260 930780                   |
|                      | 260 930781 - 515 412180 260 930781 - 515 412180                   |
| CAR DA               | 515 412181 - 811 788490 515 412181 - 811 788490                   |
| LAN S                |                                                                   |
|                      |                                                                   |
| 15.20-               |                                                                   |
| • 🎸 ( 🏹 ? \          | Show class ranges using feature values Advanced 🔹                 |
|                      |                                                                   |
|                      |                                                                   |
|                      |                                                                   |
|                      |                                                                   |
|                      |                                                                   |
|                      |                                                                   |
|                      | OK Cancel <u>Apply</u>                                            |

The result is a map displaying the relative flow of the streams and rivers in the San Marcos basin. This is a much more instructive map that shows the main rivers of the San Marcos basin, the Blanco, San Marcos Rivers along the main steam, and Plum Creek, a tributary coming in from the North near the downstream end of the basin.

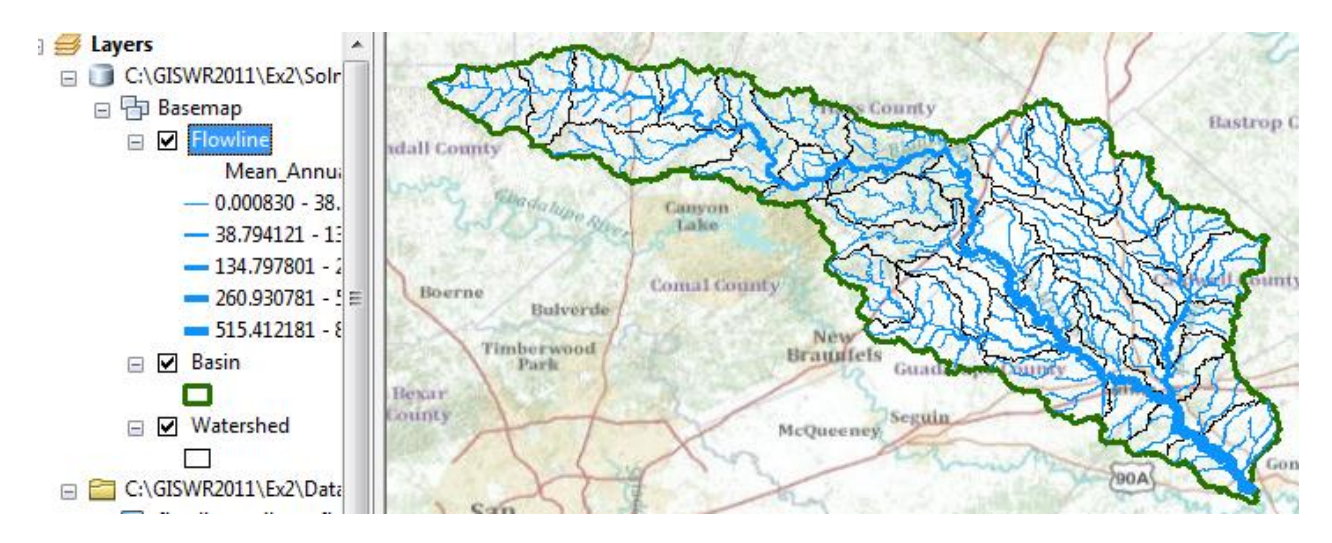

Use the **Inquiry** tool to find out the names of the various rivers in the map display.

Right click in the grey area to the right of the existing toolbars to open the Draw toolbar

|                 | Distributed Geodatabase |
|-----------------|-------------------------|
| ze Windows Help | Draw                    |
| 🖌 🛒 🖃 🎒 💆 🚳     | Edit Vertices           |
| n 🔁 💭 🕀 –       | Editor                  |
|                 | Effects                 |

and select a label:

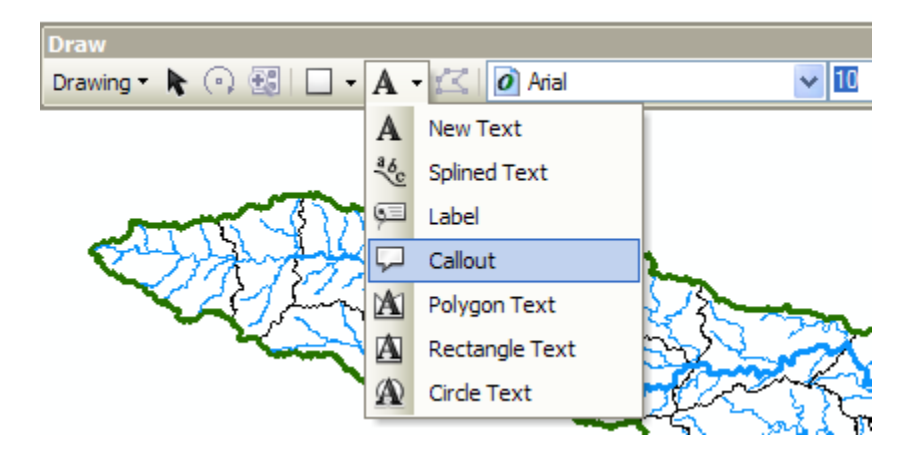

And add a label to show Plum Creek:

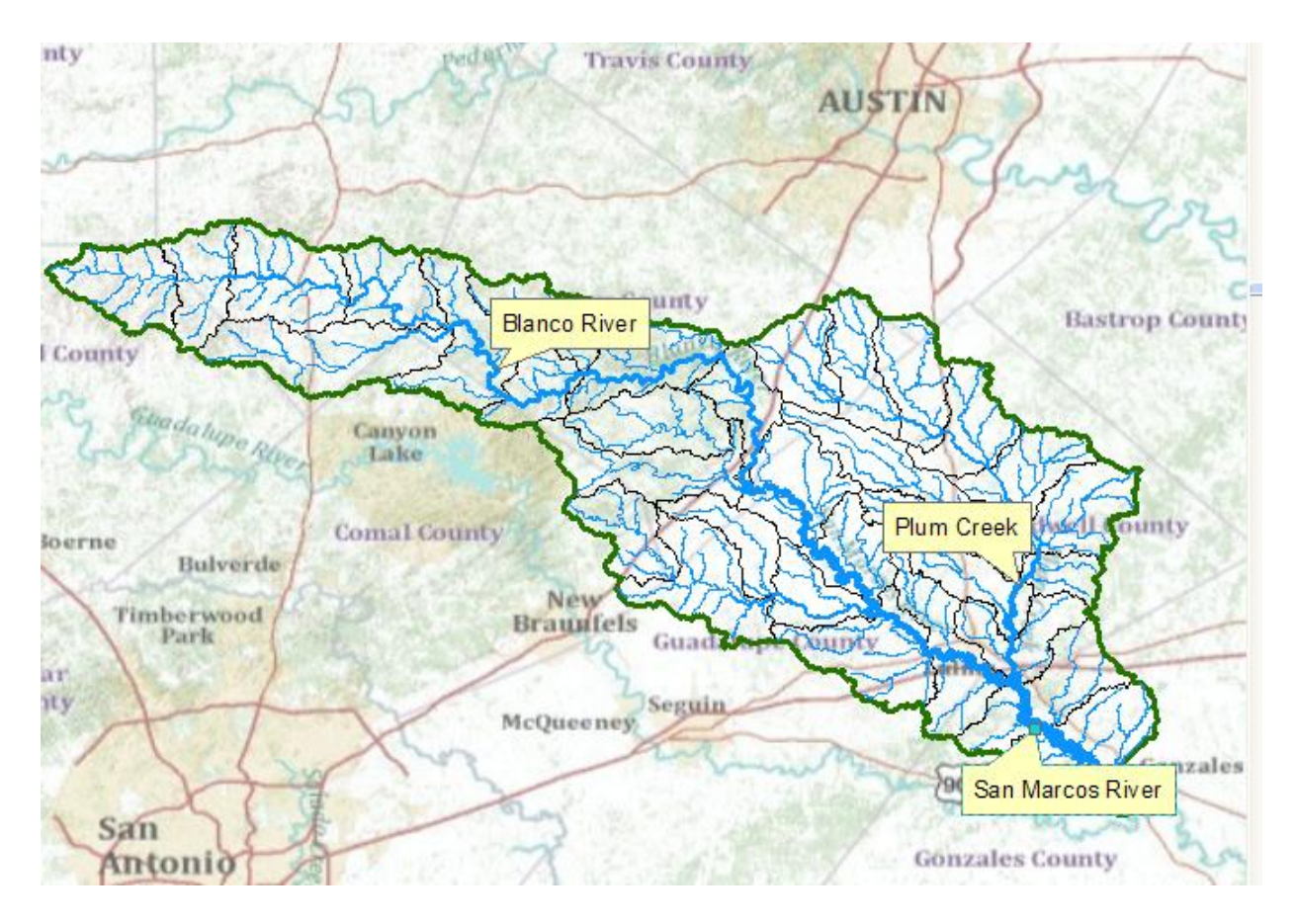

To be turned in: A map (a screen capture is ok) of the San Marcos Basin and streams. Add labels to show the San Marcos River, the Blanco River and Plum Creek.

Resave your **Ex2Basin.mxd** file.

# **Creating a Point Feature Class of Stream Gages**

Now you are going to build a new Feature Class yourself of stream gage locations in the San Marcos basin. I have extracted information from the USGS site information at <u>http://waterdata.usgs.gov/tx/nwis/si</u>

| SiteID   | SiteName                        | Latitude    | Longitude   | DASqMile | MAFlow |
|----------|---------------------------------|-------------|-------------|----------|--------|
| 08171000 | Blanco Rv at Wimberley, Tx      | 29° 59' 39" | 98º 05' 19" | 355      | 142    |
| 08171300 | Blanco Rv nr Kyle, Tx           | 29° 58' 45" | 97° 54' 35" | 412      | 165    |
| 08172400 | Plum Ck at Lockhart, Tx         | 29° 55' 22" | 97° 40' 44" | 112      | 49     |
| 08173000 | Plum Ck nr Luling, Tx           | 29° 41' 58" | 97º 36' 12" | 309      | 114    |
| 08172000 | San Marcos Rv at Luling, Tx     | 29° 39' 58" | 97° 39' 02" | 838      | 408    |
| 08170500 | San Marcos Rv at San Marcos, Tx | 29° 53' 20" | 97° 56' 02" | 48.9     | 176    |

#### (a) Define a table containing an ID and the long, lat coordinates of the gages

The coordinate data is in geographic degrees, minutes, & seconds. These values need to be converted to digital degrees, so go ahead and perform that computation for the 8 pairs of

longitude and latitude values. This is something that has to be done carefully because any errors in conversions will result in the stations lying well away from the San Marcos basin. I suggest that you prepare an Excel table showing the gage longitude and latitude in degrees, minutes and seconds, convert it to long, lat in decimal degrees using the formula

Decimal Degrees (DD) = Degrees + Min/60 + Seconds/3600

Remember that West Longitude is negative in decimal degrees. Shown below is a table that I created. **Be sure to format the columns containing the Longitude and Latitude data in decimal degrees (LongDD and LatDD) so that they explicitly have Number format with 4 decimal places using Excel format procedures. Format the column SITEID as Text or it will not retain the leading zero in the SiteID data**. Add the additional information about the USGS SiteID, SiteName and Mean Annual Flow (MAF). Note the name of the worksheet that you have stored the data in. I have called mine **latlong.xlsx**. Close Excel before you proceed to ArcMap.

| SiteID   | SiteName                        | Latitude    | Longitude   | LatDeg | LatMin | LatSec | LongDeg | LongMin | LongSec | LatDD   | LongDD   | DASqMile | MAFlow |
|----------|---------------------------------|-------------|-------------|--------|--------|--------|---------|---------|---------|---------|----------|----------|--------|
| 08171000 | Blanco Rv at Wimberley, Tx      | 29° 59' 39" | 98° 05' 19" | 29     | 59     | 39     | 98      | 5       | 19      | 29.9942 | -98.0886 | 355      | 142    |
| 08171300 | Blanco Rv nr Kyle, Tx           | 29° 58' 45" | 97° 54' 35" | 29     | 58     | 45     | 97      | 54      | 35      | 29.9792 | -97.9097 | 412      | 165    |
| 08172400 | Plum Ck at Lockhart, Tx         | 29° 55' 22" | 97° 40' 44" | 29     | 55     | 22     | 97      | 40      | 44      | 29.9228 | -97.6789 | 112      | 49     |
| 08173000 | Plum Ck nr Luling, Tx           | 29° 41' 58" | 97º 36' 12" | 29     | 41     | 58     | 97      | 36      | 12      | 29.6994 | -97.6033 | 309      | 114    |
| 08172000 | San Marcos Rv at Luling, Tx     | 29° 39' 58" | 97° 39' 02" | 29     | 39     | 58     | 97      | 39      | 2       | 29.6661 | -97.6506 | 838      | 408    |
| 08170500 | San Marcos Rv at San Marcos, Tx | 29° 53' 20" | 97° 56' 02" | 29     | 53     | 20     | 97      | 56      | 2       | 29.8889 | -97.9339 | 48.9     | 176    |

(b) Creating and Projecting a Feature Class of the Gages

(1) Open ArcMap and the Ex2.mxd file you created in the first part of this exercise. Select the add data button  $\checkmark$  and navigate to your Excel spreadsheet

| Add Data    |      |   |     |       |     |       |
|-------------|------|---|-----|-------|-----|-------|
| Look in:    | Ex2  | • | ት 🟠 | 🗟   🗰 | - 🔤 | 🖴 🗊 🚳 |
| Data 🔁 Soln |      |   |     |       |     |       |
| 🖻 latlong.  | xlsx |   |     |       |     |       |

**Double click on the spreadsheet** to identify the individual worksheet within the spreadsheet that you want to add to ArcMap (it's a coincidence that they have the same name in this example and that is not necessary in general).

| Add Data              |                                  |  |  |  |  |  |  |  |
|-----------------------|----------------------------------|--|--|--|--|--|--|--|
| Look in:              | 🖻 latlong.xlsx 💽 📤 🏠 🗔 🗮 🕇 🖆 🖆 🚳 |  |  |  |  |  |  |  |
| Ⅲ_xlnm#<br>Ⅲ latlongs | Database                         |  |  |  |  |  |  |  |

Hit **Add** and your spreadsheet will be added to ArcMap. Pretty cool!! Its always been a struggle to add data from spreadsheets before and it seems like at ArcGIS 10, they have gotten this right.

| Ta        | lable 🗆 🗆 🗙           |              |        |        |        |         |         |         |           |            |          |        |   |
|-----------|-----------------------|--------------|--------|--------|--------|---------|---------|---------|-----------|------------|----------|--------|---|
| 0         | 🗄 -   電 -   幅 💀 🖸 💩 🗙 |              |        |        |        |         |         |         |           |            |          |        |   |
| latlong\$ |                       |              |        |        |        |         |         |         |           |            |          |        |   |
| Г         | Latitude              | Longitude    | LatDeg | LatMin | LatSec | LongDeg | LongMin | LongSec | LatDD     | LongDD     | DASqMile | MAFlow | Γ |
| F         | 29 - 59' 39"          | 98□ 05' 19"  | 29     | 59     | 39     | 98      | 5       | 19      | 29.994167 | -98.088611 | 355      | 142    |   |
|           | 29 58' 45"            | 97 🗆 54' 35" | 29     | 58     | 45     | 97      | 54      | 35      | 29.979167 | -97.909722 | 412      | 165    |   |
| Г         | 29 55' 22"            | 97 0 40' 44" | 29     | 55     | 22     | 97      | 40      | 44      | 29.922778 | -97.678889 | 112      | 49     |   |
|           | 290 41' 58"           | 97 36' 12"   | 29     | 41     | 58     | 97      | 36      | 12      | 29.699444 | -97.603333 | 309      | 114    |   |
| Г         | 29 39' 58"            | 97 39' 02"   | 29     | 39     | 58     | 97      | 39      | 2       | 29.666111 | -97.650556 | 838      | 408    |   |
| Г         | 29 53' 20"            | 97 🗆 56' 02" | 29     | 53     | 20     | 97      | 56      | 2       | 29.888889 | -97.933889 | 48.9     | 176    |   |
| Г         |                       |              |        |        |        |         |         |         |           |            |          |        |   |
| 1         |                       |              |        |        |        |         |         |         |           |            |          |        |   |
|           |                       |              |        |        |        |         |         |         |           |            |          |        |   |

Now we are going to convert the tabular data in the spreadsheet to points in the ArcMap display.

(2) Right click on the new table, latlong\$, and select Display XY Data

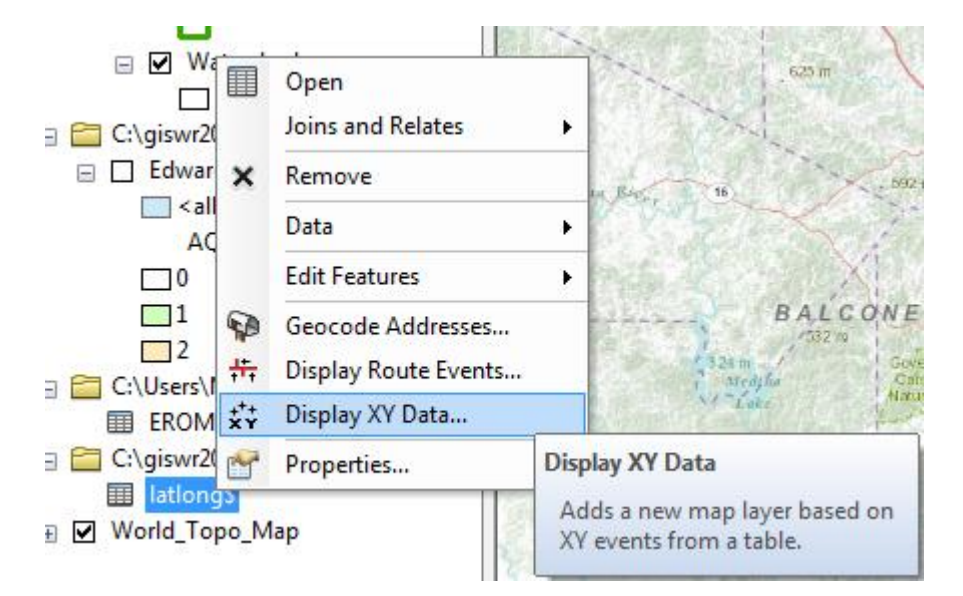

(3) Set the X Field to **LongDD** (or Longitude), the Y Field to LatDD (or Latitude), Hit Edit to change the spatial coordinate system. Scroll to the folder Layers at the bottom of the list to see the Spatial References of the Layers in the Map. Expand the folder to see that NHDFlowline, Watershed and other layers have the Spatial Reference

**GCS\_North\_American\_1983**. Click on this and hit OK. Don't use the default spatial reference system that initially shows up, because it's the Web Mercator Projection of the basemap and that is a projected not geographic coordinate system.

| Display XY Data                                                                                                    | Spatial Reference Properties                                                                                                    |
|----------------------------------------------------------------------------------------------------|----------------------------------------------------------------------------------------------------|
| A table containing X and Y coordinate data can be added to the map as a layer                                                                                                    | XY Coordinate System                                                                                                    |
| Choose a table from the map or browse for another table:                                                                                                    | Type here to search 🔹 🍭 🛞 🛛 🐨 🔆                                                                                                    |
| Specify the fields for the X-X and Z coordinates:                                                                                                    | Winkel Tripel (NGS - world)  Grad World (Sphere-based)                                                                                                    |
| ∑ Field: LongDD ▼                                                                                                    | Layers     GCS_North_American_1983                                                                                                    |
| ⊻ Field: LatDD ✓                                                                                                    | WHUFIOWIINE     Watershed                                                                                                    |
| Z Field: <none> ▼</none>                                                                                                    | ♦ Edwards<br>♦ WBD Subwatershed                                                                                                    |
| Coordinate System of Input Coordinates Description:                                                                                                    | WHDWaterbody     WHO 1094 Web Marcator Anviliant Sahara                                                                                                    |
| Geographic Coordinate System:         Name: GCS_North_American_1983         Angular Unit: Degree (0.0174532925199433)         Prime Meridian: Greenwich (0.0)         Datum: D_North_American_1983         Spheroid: GRS_1980         Semimiapor Axis: 6376752.314140356         Inverse Flattening: 298.257222101         Inverse Flattening: 298.257222101         Inverse Flattening: 298.257222101         Inverse Flattening: 298.257222101 | GCS_North_American_1983<br>WKID: 4269 Authority: EPSG<br>Angular Unit: Degree (0.0174532925199433)<br>Prime Meridian: Greenwich (0.0)<br>Datum: D_North_American_1983<br>Spheroid: GRS_1980<br>Semimajor Axis: 6378137.0<br>Semiminor Axis: 6356752.314140356<br>Inverse Flattening: 298.257222101 |
| About adding XY data OK Cancel                                                                                                    | OK Cancel                                                                                                    |

Click on the Show Details button to see details of the Geographic Coordinate System. We'll learn about these in our next lecture!

Hit **OK**, to complete it and you'll get a warning message about your table not having an ObjectID. Just hit Ok and and voila! Your gage points show up on the map right along the San Marcos River just like they should. Magic. I remember the first time I did this I was really thrilled. This stuff really works. I can create data points myself! If you don't see any points, don't be dismayed. Check back at your spreadsheet to make sure that the correct X field and Y field have been selected as the ones that have your data in decimal degrees.

Click on the point symbol under the legend label **latlong event** and recolor and resize the points so that they show up more clearly. You'll see that you have 3 sites on Plum Creek, 3 sites on the San Marcos River, and two sites on the Blanco River, an upstream tributary of the San Marcos River.

What you have created is called an "event" which means that it is a graphical display in the ArcMap window of latitude and longitude points that are stored in a table. It is not a real feature class yet.

Resave your **Ex2Basin.mxd** file.

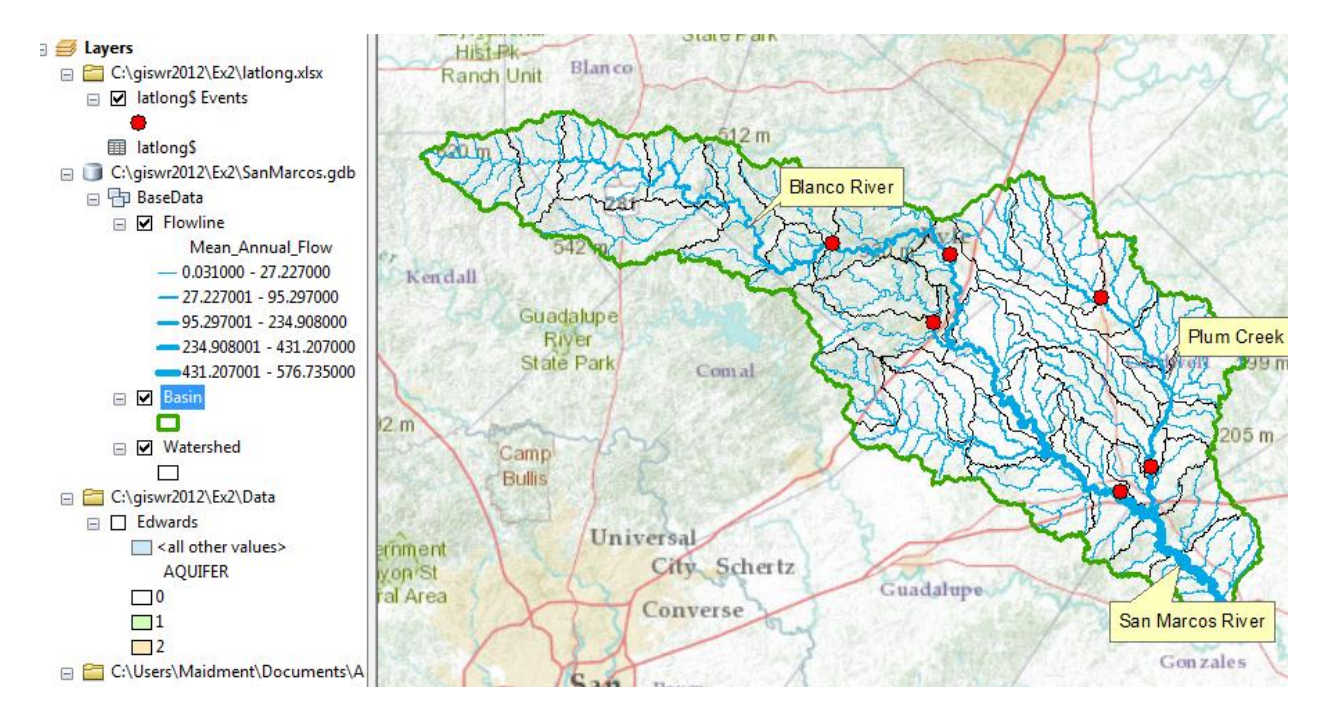

(4) Now, we'll make a feature class out of the points. Right click on the latlong\$ Events layer

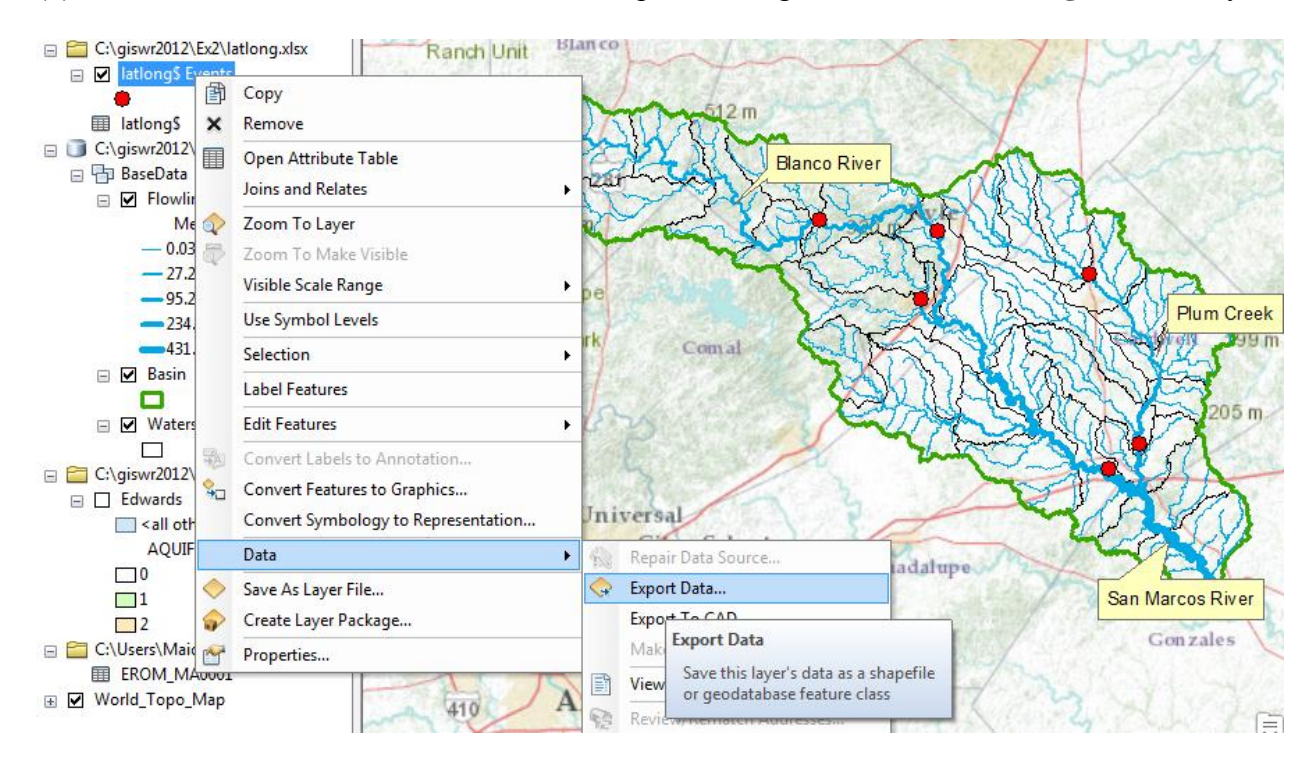

And export the data into the **BaseData** feature dataset as the feature class **MonitoringPoint**. Say Yes when you are asked if you want to add the points to your map, and now you've got a new feature class in the BaseData feature dataset with your points in the same projection as the other features in BaseData (ArcGIS does the map projection automatically as part of the data export process).

| Saving Data                                                                        | -                                                    |      |        |          |   |           |          |     | x |
|------------------------------------------------------------------------------------|------------------------------------------------------|------|--------|----------|---|-----------|----------|-----|---|
| Look in: 🗗                                                                         | BaseData 👻                                           | 仓    |        | <b>1</b> | • | <u>Sa</u> | P        | Ũ   | 8 |
| Image: Basin         Image: Flowline         Image: Soils         Image: Watershed |                                                      |      |        |          |   |           |          |     |   |
| Name:<br>Save as type:                                                             | MonitoringPoint<br>File and Personal Geodatabase fea | ture | classe | es       | • |           | Sa<br>Ca | ave |   |

Remove the Latlong table and the Latlong Event layers from the ArcMap display and recolor and resize the MonitoringPoint features so that you can see them easily.

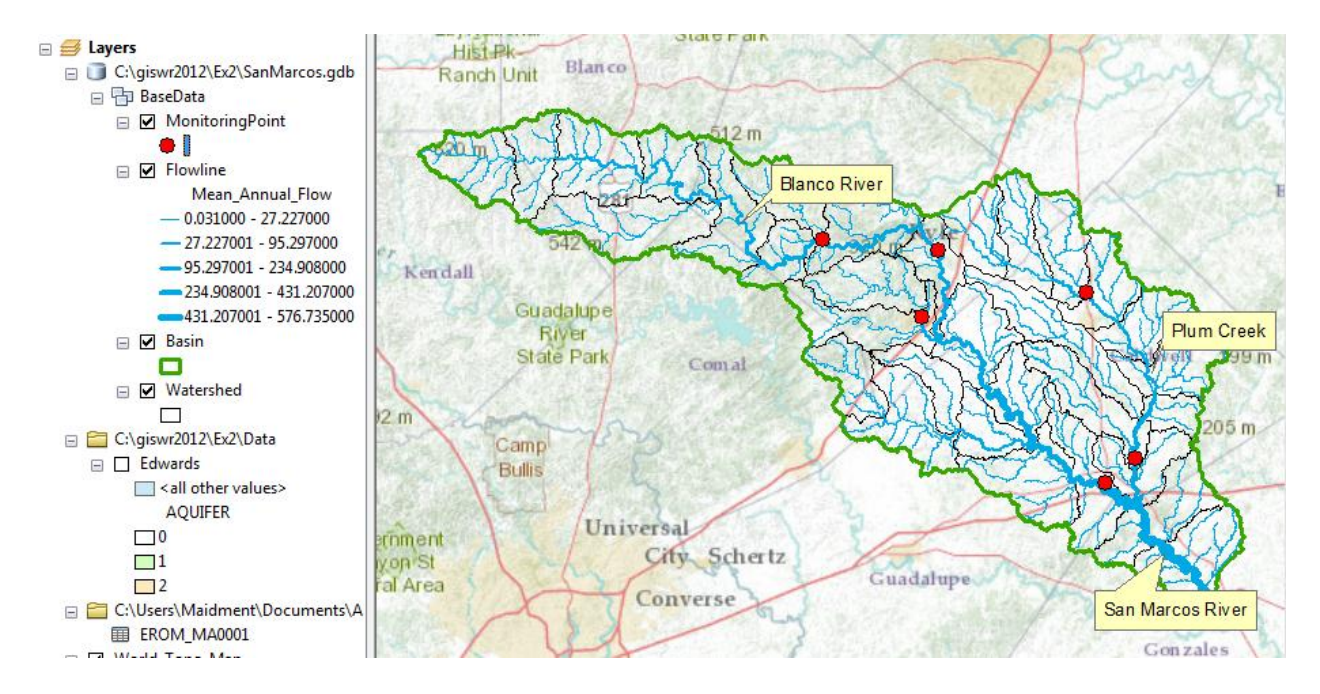

Open the attribute **Table** of the new MonitoringPoint feature class, and you can see on the right hand side, a new field called **Shape** that was added when the feature class was formed. This is where the geographic coordinates of the points are stored in a way that ArcMap can readily visualize them.

| Table                                                                  |              |        |        |        |         |         |         |           |            | Π×       |        |         |  |
|------------------------------------------------------------------------|--------------|--------|--------|--------|---------|---------|---------|-----------|------------|----------|--------|---------|--|
|                                                                        |              |        |        |        |         |         |         |           |            |          |        |         |  |
| MonitoringPoint                                                        |              |        |        |        |         |         |         |           |            |          | ×      |         |  |
| Г                                                                      | Longitude    | LatDeg | LatMin | LatSec | LongDeg | LongMin | LongSec | LatDD     | LongDD     | DASqMile | MAFlow | Shape * |  |
| E                                                                      | 98□ 05' 19"  | 29     | 59     | 39     | 98      | 5       | 19      | 29.994167 | -98.088611 | 355      | 142    | Point   |  |
|                                                                        | 97 🗆 54' 35" | 29     | 58     | 45     | 97      | 54      | 35      | 29.979167 | -97.909722 | 412      | 165    | Point   |  |
|                                                                        | 97 0 40' 44" | 29     | 55     | 22     | 97      | 40      | 44      | 29.922778 | -97.678889 | 112      | 49     | Point   |  |
|                                                                        | 97 🗆 36' 12" | 29     | 41     | 58     | 97      | 36      | 12      | 29.699444 | -97.603333 | 309      | 114    | Point   |  |
|                                                                        | 97 🗆 39' 02" | 29     | 39     | 58     | 97      | 39      | 2       | 29.666111 | -97.650556 | 838      | 408    | Point   |  |
|                                                                        | 97 🗆 56' 02" | 29     | 53     | 20     | 97      | 56      | 2       | 29.888889 | -97.933889 | 48.9     | 176    | Point   |  |
|                                                                        |              |        |        |        |         |         |         |           |            |          |        | •       |  |
| $1 \leftarrow 1 \rightarrow 1$ $   =    (0 \text{ out of 6 Selected})$ |              |        |        |        |         |         |         |           |            |          |        |         |  |
| MonitoringPoint                                                        |              |        |        |        |         |         |         |           |            |          |        |         |  |

In ArcMap, open an ArcCatalog window using the 😺 button and expand the contents of your BaseData feature dataset. The **MonitoringPoint** feature class now resides there.

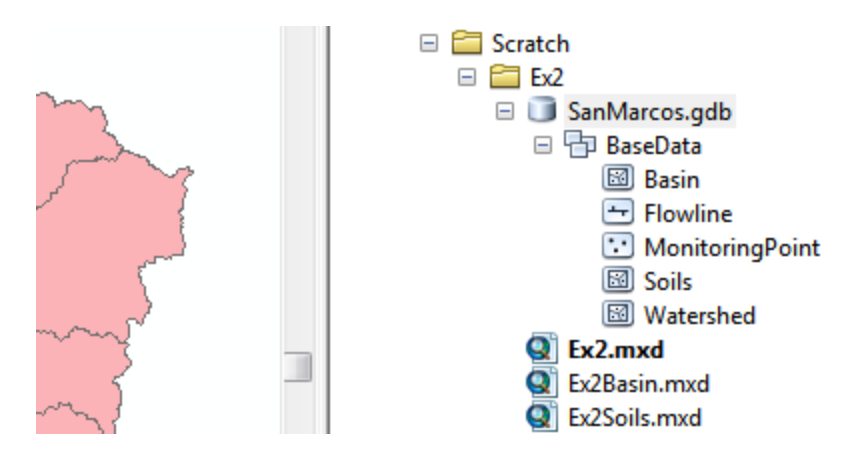

(5) Save your Ex2Basin.mxd ArcMap document.

## Labeling the Gages in View

Right click on the **MonitoringPoint** feature class and select **Properties**.

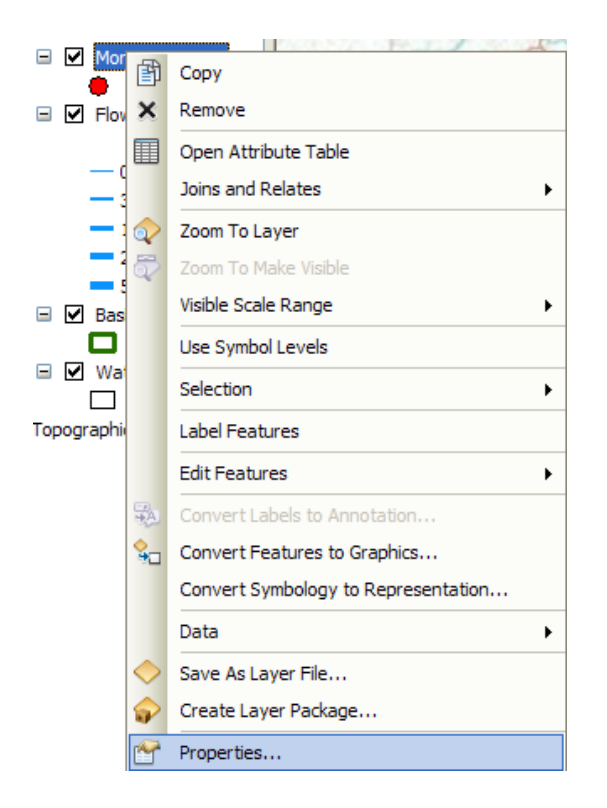

Click on the **Labels** tab and from the drop down menu select the label field name to be **SiteName.** Change the size of your font to 12 point type.

| Layer Properties                                                                                                    |                                 |                                  | ? 🛛                |  |  |  |  |  |  |
|----------------------------------------------------------------------------------------------------|---------------------------------|----------------------------------|--------------------|--|--|--|--|--|--|
| General Source Selection                                                                                                    | Display Symbology Fields Defini | tion Query Labels Joins & Relate | es Time HTML Popup |  |  |  |  |  |  |
| Label features in this layer                                                                                                    |                                 |                                  |                    |  |  |  |  |  |  |
| Method: Label a                                                                                                    | all the features the same way.  | ~                                |                    |  |  |  |  |  |  |
| All features will be labeled us                                                                                                    | using the options specified.    |                                  |                    |  |  |  |  |  |  |
| Label <u>F</u> ield: SIT                                                                                                    | TENAME                          | Expression                       | .                  |  |  |  |  |  |  |
| Text Symbol                                                                                                    |                                 |                                  |                    |  |  |  |  |  |  |
| AaBbYyZz     Image: Arial image: Arial image |                                 |                                  |                    |  |  |  |  |  |  |
| Other Options Pre-defined Label Style Label Styles                                                                                                    |                                 |                                  |                    |  |  |  |  |  |  |
|                                                                                                    |                                 |                                  |                    |  |  |  |  |  |  |
|                                                                                                    |                                 |                                  |                    |  |  |  |  |  |  |
|                                                                                                    |                                 | ОК                               | Cancel Apply       |  |  |  |  |  |  |

Right click on the MonitoringPoint feature class again and select Label Features.

You can now create a view like this:

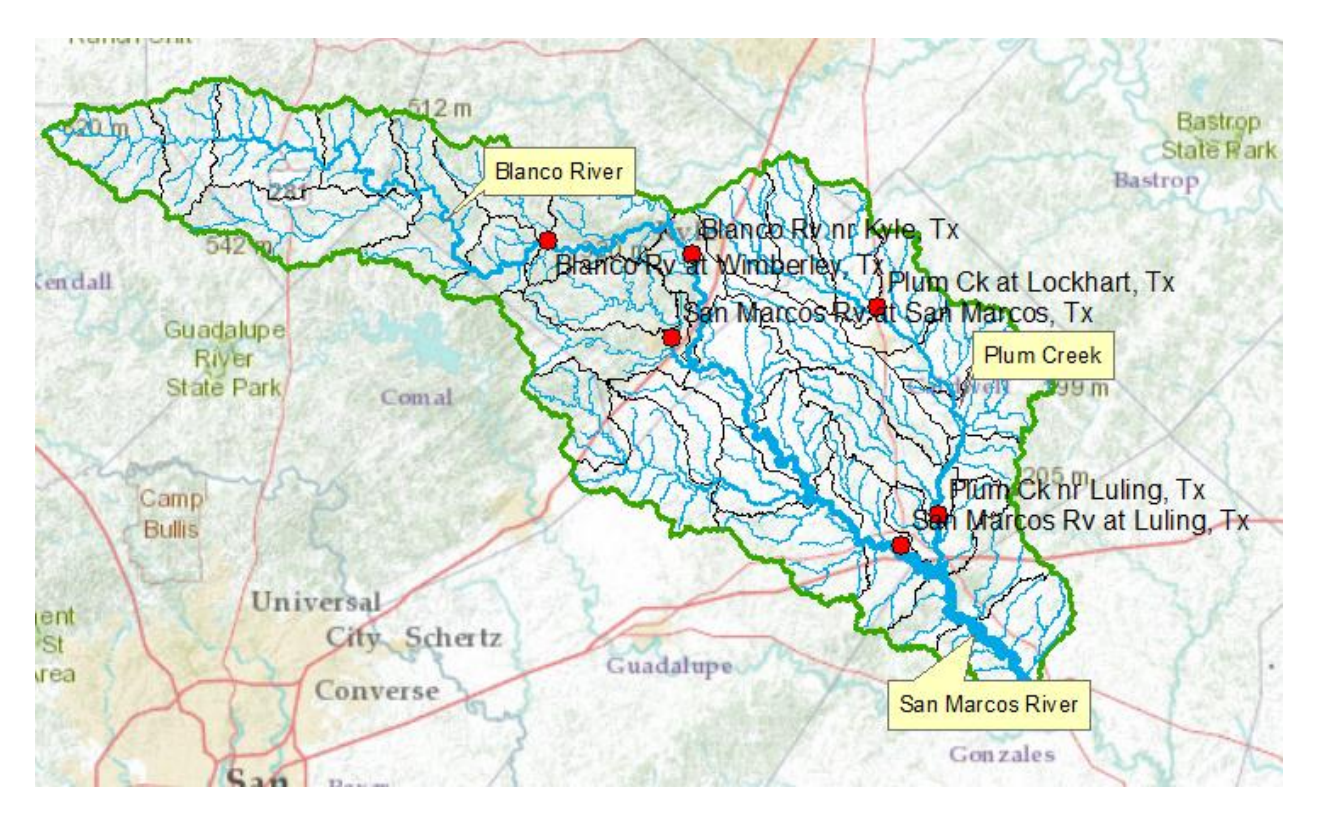

Resave your Ex2Basin.mxd file.

To be turned in: a map showing the labeled streams and streamgages for the San Marcos Basin

# **Overlaying the Edwards Aquifer**

The Edwards aquifer is one of the most critical water resources of Central Texas. It is the main source of water supply for San Antonio, the 10th largest city in the United States. The Edwards aquifer is recharged by infiltration from rivers crossing its outcrop area. To determine where the San Marcos River crosses, the outcrop area, I obtained a coverage of the Edwards aquifer from the <u>Texas Natural Resource Information System (http://www.tnris.state.tx.us/</u>)

The Edwards aquifer coverage from TNRIS is in Decimal Degree coordinates. This is contained in the map package that you downloaded from ArcGIS Online at the beginning of the exercise. Click on the layer name **Edwards** to display the aquifer and **Zoom to Layer** to see the extent of the Edwards Aquifer.

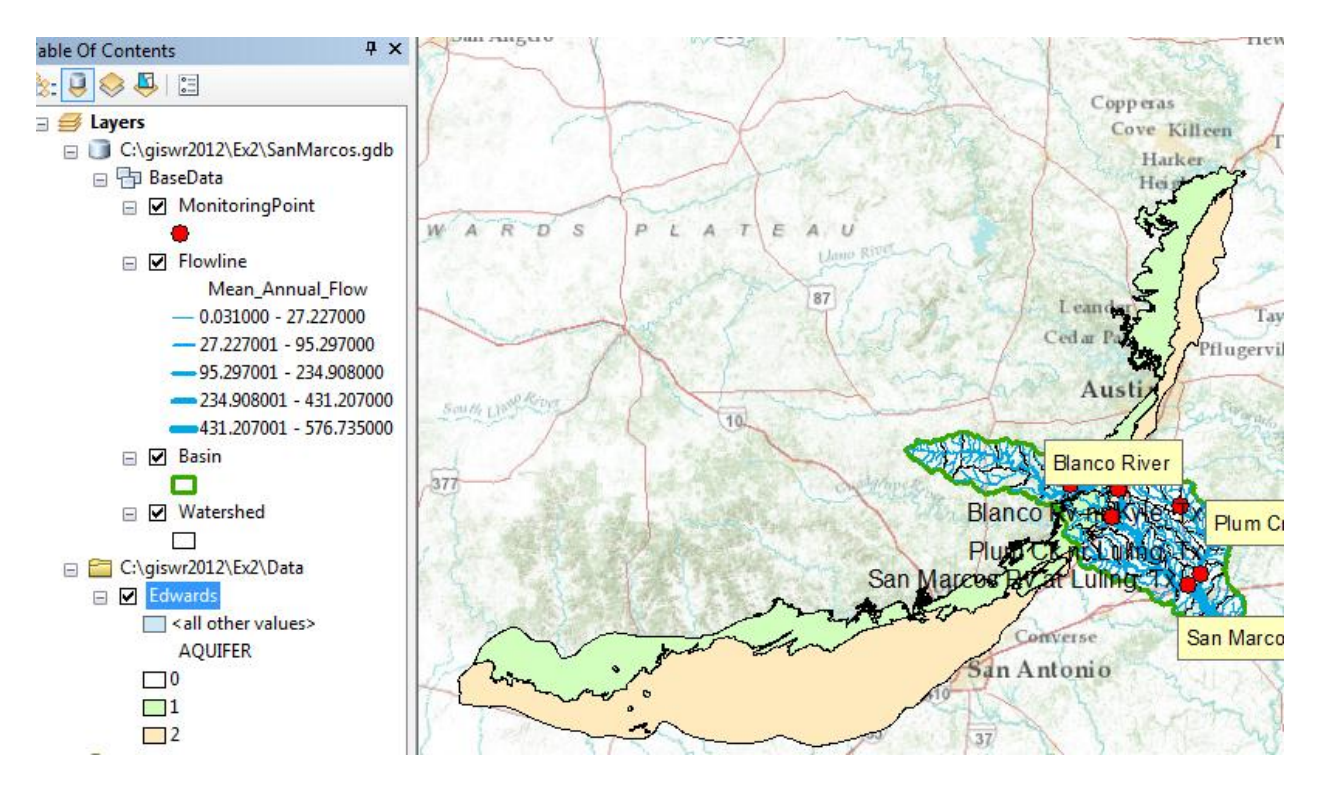

You'll see that as the San Marcos River flows South East towards the Gulf Coast and it crosses first the outcrop (the green portion labeled 1) and then the downdip portions of the Edwards aquifer (the brown portion labeled 2). The downdip region is where the aquifer dips below the land surface and is shielded from the surface rivers by overlying hydrogeological units of low permeability. The Edwards is a fissured limestone aquifer whose fissures lie along its Southwest to Northeast orientation, so its flow moves in that direction, transverse to the direction of flow in the San Marcos basin. It is thus quite possible for water to drain from the San Marcos river into the Edwards aquifer and then reappear as a spring further North in another river. Zoom in to the region where the aquifer crosses the San Marcos basin for a closer look.

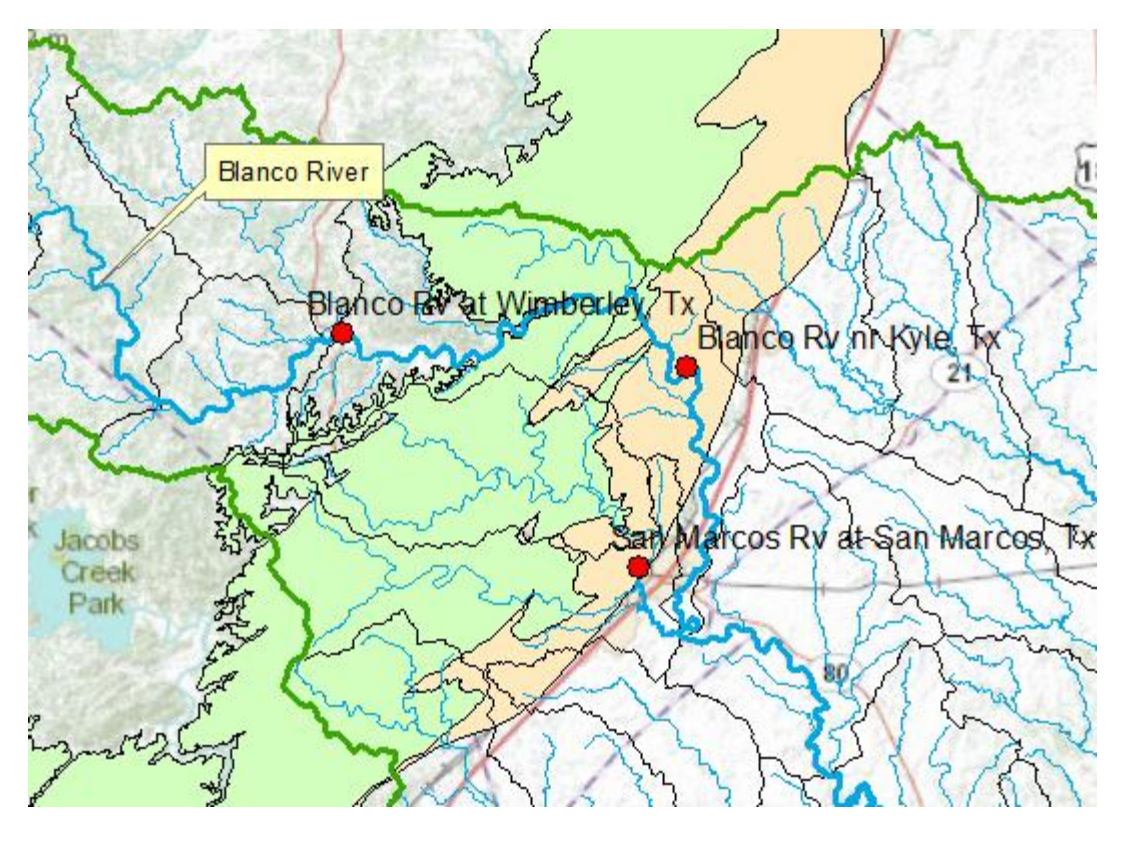

You can see that the gaging stations that you've put on the map lie at different, and very important locations with respect to the Edwards Aquifer. The Blanco River flows over the outcrop area of the Edwards Aquifer between the gaging stations at Wimberley and Kyle. The San Marcos River at San Marcos records from a very large artesian spring that arises from the downdip area of the Edwards Aquifer. Later on in the class, we'll use a new USGS tool called NWIS Snapshot, to download flow data from the USGS and study the properties of the water at these locations. <u>http://txpub.usgs.gov/snapshot/</u>

## Resave your Ex2Basin.mxd file.

To be turned in: A map showing the Edwards aquifer and the San Marcos basin

## Summary of Items to be Turned in:

- 1. A screen capture of the San Marcos basin with its HUC-10 and HUC-12 watersheds and subwatersheds.
- 2. What is the average available water storage (cm) in the San Marcos basin? If the area of the basin is 3520 square kilometers, what volume of water (km<sup>3</sup>) could potentially be stored in the top 1m of soil in the San Marcos basin if the soil were fully saturated with water?
- 3. How many HUC12 subwatersheds are there in the San Marcos Basin? What is their average area in km<sup>2</sup>? What is the total area of HUC12 subwatersheds in this basin in km<sup>2</sup>? What is the ratio of the length of the streamlines to the area of the HUC12 subwatersheds (called the drainage density) in km<sup>-1</sup>?

- 4. A map (a screen capture is ok) of the San Marcos Basin and streams. Add labels to show the San Marcos River, the Blanco River and Plum Creek.
- 5. A map showing the labeled streams and streamgages for the San Marcos Basin
- 6. A map showing the Edwards aquifer and the San Marcos basin